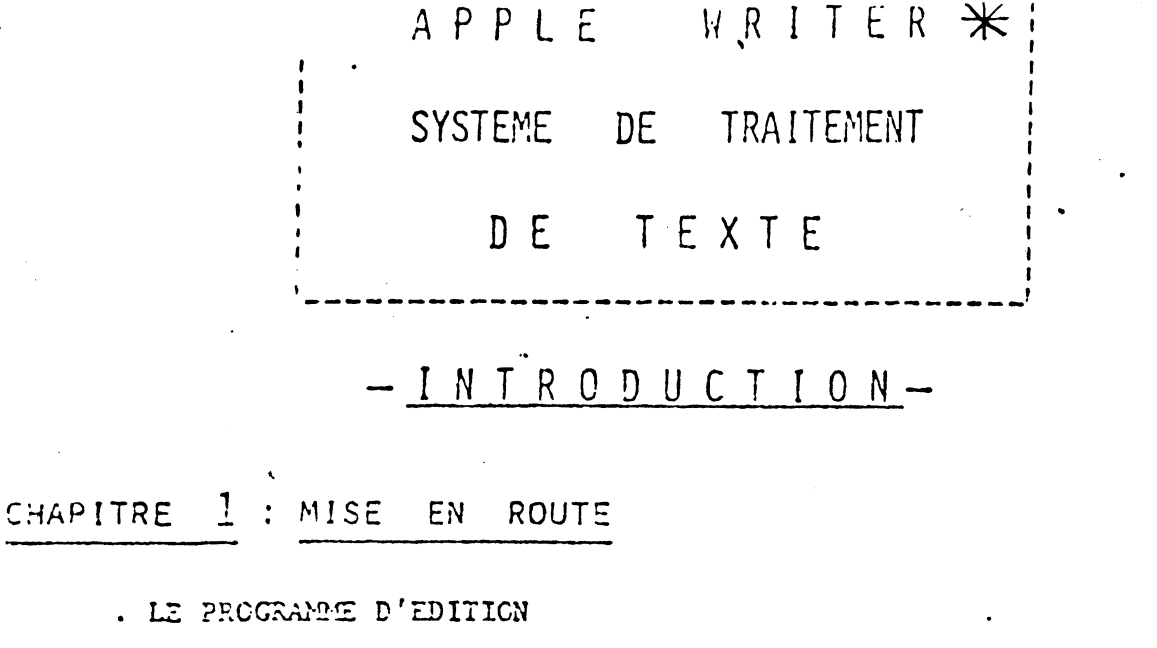

- . CE DONT VOUS AVEZ BESOIN
- . POINTEURS ET ABBREVIATIONS
- . MISE EN ROUTE
- . LE TUIEUR
- . COMMENT EXECUTER LE TUTEUR

# CHAPITRE 2 : EDITION DE TEXTE

. LE CURSEUR

. COMMENT ARRETER ET REDEMARRER

- . SELECTIONS DU MENU
- . COMMENT SAUVER VOIRE TEXTE

### MODES

MODE TENTE

MODE CONTROLE DU CURSEUR

- MODE MAJUSCULES
- MODE CHESCOMENT

TAURATION

- . LAN CARACTERE (<)
- CARACTERE(->)
- NT D'UN MOT (CTRL W)
- IT D'UN PARAGRAPHE (CTRL X)

LES DE CURSEUR

| AUTHES |   |    |   | S DE CONTROLE                      |
|--------|---|----|---|------------------------------------|
| CTRI   | • | •  |   | accès à la diskette                |
| CTFL   | - | .* | : | mémoire libre                      |
| CIRU   | - | •  | • | sauvegarde d'un segment de fichier |
| CTEL   | ~ | 1  | : | insertion d'un fichier             |
| CIT.L  |   | 2  | : | cliquetis                          |
| CTR!   | • |    | : | recherche et remplacement          |
| GT::   |   | •  | : | déplacement d'un bloc de texte.    |

## CHAPITRE 3 : IMPRESSION

- . DEMARRACE
- . CHARGEMENT D'UN FICHIER A PARTIR DE LA DISKETTE
- . IMPRESSION D'UN NOUVEAU DOCUMENT

Constantes d'impression Spécifications de format Tête de page Mise en route de l'imprimante

Arrêt de l'imprimante

- . AUTRES OPTIONS DANS LE MENU D'IMPRESSION
- . COMMANDES D' DAPRESSION DEPUIS LE TEXTE
- . FORMAT
- . RESUME DES COMMANDES
- . MODES DE JUSTIFICATION
- . COMMENTAIRES NON IMPRIMES DANS LE TEXTE

### APPENDICES

Section States

APPENDICE A : RESUME DES COMMANDES

ESC Fleches Caracteres de controle (CTRL - ) Fonctions ASCII

APPENDICE B : STRATEGIES

Problèxes d'impression Trucs utiles

APPRENDICE C : TENTE DU TUTEUR

APPENDICE D : CARACTERE ASCII

APPENDICE E : NOTES SUR LES DEPRIMANTES

Correction à l'Apple II Carte d'interface parallèle d'imprimante Carte d'interface série Chargement d'un driver Un commentaire sur le bit 8

APPENDICE F : FICHIERS SYSTEME ET PROGRAMME

<u>APPENDICE G</u> : <u>COMMENT FAIRE UNE COPIE DE TRAVAIL</u> <u>AVEC UN SEUL LECTEUR DE DISKETTE</u>

> و ۋۇ

## INTRODUCTION

Ce manuel a deux fonctions premières : la première est de nous appren à utiliser APPLE WRITER : le manuel utilise des exemples pour illustrer l'emp des commandes d'édition et d'impression. , la seconde fonction du manuel est servir de guide de référence pour Aplle Writer, les Appendices, la Carte de R rence et l'Index sont dans ce but.

Apple Writer est une série de programmes sur une diskette. Il donne à votre Apple II la possibilité d'éditer des memos, des lettres, ou même un réc sur l'écran. Le châpitre I du manuel explique comment mettre en route l'Appel Writer. Il décrit le programme d'édition, l'équipement dont vous aver besoin et la manière d'éxécuter un tuteur qui vous aide à apprendre quelques commandes d'édition. Le chapitre I décrit les commandes d'édition : comment entrer un texte, effacer des fautes, déplacer des blocs de texte, sauver et insérer des segments à partir d'une diskette et chercher dans un texte pour remplacer des lettres, des mots ou des phrases automatiquement. Le chapitre 3 vous dit comment utiliser Apple Writer avec une imprimante ; ainsi vous pouve imprimer votre matériel édité sur papier, de manière toujours parfaite.

Pour employer Apple Writer, vous devez avoir une Apple II ou un Apple II plus, avec 48 K de mémoire et au moins un floppy. Ce manuel tient pour acquis que vous connaissez le maniement de l'Apple II et de son floppy et que l'Apple II est correctement mis en place.

Un dernier détail : la version anglaise du manuel a été écrite à l'aid d'Apple Writer.

#### LE PROGRAMME D'EDITION

Le programme d'édition est le premier programme majeur de l'Apple Writ Vous pouvez vous en servir pour étrire et modifier des documents, qui peuvent ensuite être imprimés sur papier. Le programme d'édition met l'Apple dans des modes vous permettant d'insérer et d'effacer des textes, de déplacer le curseur à travers le texte sans le modifier, d'entrer un texte à la fois en majuscules ou en minuscules et de changer les majuscules en minuscules ou vice versa. Le programme d'édition contient aussi des commandes de contrôle qui facilitent les processus de création ou de modification d'un document. Enfin, le programme d'édition vous donne accès au programme d'impression d'Apple Writer, qui vous permet d'obtenir une copie de votre dòcument sur papier (description au chapitre

### CE DONT VOUS AVEZ BESOIN

Pour utiliser le programme d'édition, vous avez besoin de la diskette contenant Apple Writer, d'un Apple Writer II ou d'un Apple II plus avec 48 K de mémoire, d'une vidéo et d'au moins un floppy.

A titre de référence, vous devriez avoir en main un exemplaire du manue du D.O.S. : "Disk Opération Système Instructional and Reference Manuel", et soit "Apple II : Basic Programing Manuel" si vous avez le Basic entier, soit "Applesc Basic programing Reference Manuel" si vous avez l'Applesoft.

Pour utiliser le programme d'impression afin d'imprimer votre docuement vous avez besoin des article supplémentaires suivants :

x des diskettes contenant les fichiers que vous voulez imprimer

(si ces fichiers ne sont pas sur la diskette contenant Apple Writer)

x une imprimante et ses fournitures

\* une carte de controle d'imprimante adaptée à votre imprimante qui peut être

. Une CENTRONICS PRINTER INTERFACE CARD

(carte d'interfo 2 pour imprimante Centronics)

- . Une PARALLEL INTERFACE CARD (Carte d'interface parallèle)
- . Une HIGHSPEED SERIAL INTERFACE CARD (Carte d'interfo série i haute vitesse avec une PROM P8 02 pour les imprimantes de qualité.

A titre de référence, ayez un exemplaire des manuels de l'imprimante et de sa carte d'interface. Suivant la carte utilisée, référez vous à "Centronics or Para; Printer Interface - Card :"Installation and Operating Manuel" ou a "Senal Exterf Card : "Installation and Operating Manuel". Pour d'autres suggestions, voyez dans l'appendice B, la partie Problèmes d'Expression, et regardez aussi dans l'appendice la discussion sur certaines imprimantes et cartes d'interface.

### POINTEURS ET ABBREVIATIONS

Chaque fois que vous verrez ce symbole

lisez attentivement.

Par exemple :

- Rappelez vous de presser RETURN après avoir taper une commande de l'Apple Writer

Ce manuel emploie des abbréviations pour représenter les noms de 3 touches. Ce sont les mêmes que celles employées sur le clavier de l'Apple II : <u>RÉPT</u> pour répétition, <u>ESC</u> pour escape et <u>CTRL</u> pour Control.

Nous utilisons "CTRL-" suivi de la lettre à taper pour indiquer que vous devez à la fois appuyer la trouche CTRL et celle de la lettre en question (ex : CTRL - C).

Enfin, lorsque nous parlons de l'image du moniteur ou de la TV branchée à votre Apple, nous appelons cette image un écran.

### MISE EN ROUTE

L'ensemble de l'Apple Writer comprend 2 diskettes contenant les programmes et fichiers d'Apple Writer. Une des diskettes est une "copie de travail" de l'Apple Writer. Dans tout ce manuel, à chaque fois que nous parlons de la diskett contenant Appel Writer, nous parlons de la copie de travail.

L'autre diskette est une copie protégée d'Apple Writer, la diskette protége. n'a pas d'encoche sur son coté droit et elle est étiquettée comme sa copie. Garde: cette copie dans un endroit sain (loin de la chaleur, d'un champ magnétique et de la poussière). Si votre copie de travail est détruite, vous pouvez utiliser l'original protégé pour faire une nouvelle copie. Si vous avez 2 floppys, vous pouvez employer le programme COPY décrit aux pages 38-40 du manuel du DOS - Si vous n'ave qu'un floppy, vous pouvez faire une copie de travail en suivant la procédure décri dans l'appendice G de ce manuel. Une fois cette diskette protégée d'Apple Writer, mise de coté, vous prenez votre copie de travail et êtes prêt à démarrer.

. Mettez la diskette Apple Writer dans le drive 1 de votre sujet et allumer l'Apple II. Si vous n'avez qu'un seul floppy, c'est le drive 1

la diskette contenant Apple Writer doit rester dans le drive l.

L'Apple Writer peut changer et sauver des fichiers de texte avec n'importe lequel de vos floppys mais retourne au drive I pour exécuter les programmes d'édition et d'impression. Sur les systèmes Apple II avec la ROM Autostart, Apple 4. sona exécuté automatiquement. Si Apple Writer ne s'exécute pas, vous verrez apparaître le symbole du Moniteur (x) - Suivez les étapes suivantes pour démarrer Apple Writer : - 1. Pressez RESET

- 2 . Pressez 6 (ou leonuméro du slot sur lequel est branché le floppy dans l'Apple puis pressez CTRL-P
- 3 . Pressez RETURN

La diskette va tourner puis s'arrêter - l'ecran de l'apple aura alors cet aspect :

Edition E: Edition d'un fichier en mémoire Nanven Verte N: Initialisation d'un nouveau fichier Chargement à partir de la diskette Sanvarahe Verti S: Sauvegarde sur diskette Imprimer un Verte P: Impression du fichier Gui Her Q: Arrêt.

Ceçi est le menu d'édition - Plus loin, nous expliquerons chacune des options.

### LE TUTEUR

Si vous désirez une courte leçon sur l'emploi d'Apple Writer, vous pouvez utiliser le "Tuteur". Le Tuteur est un des fichiers de texte d'Apple Writer, que vous pouvez voir sur l'écrau - Il vous mène à travers les premiers pas de l'utilisation de l'éditeur. Le Tuteur suppose que vous savez mettre une diskette dans un floppy et allumer l'Apple - le but du Tuteur est de vous indiquer quelques possibilités de l'édition de texte et de vous aider à vous sentir à l'aise dans son utilisation.

#### COMMENT EXECUTER LE TUTEUR :

- 1- Depuis le menu d'édition, taper L et presser RETURN
- 2- Taper TUTORIAL et presser RETURN la lumière IN USE du floppy s'allume et le floppy va faire quelques "whirr".
- 3- Taper E et presser RETURN vous verrez alors le texte du Tuteur, qui est auss imprimé dans le manuel (Appendice C)
  - 4- Suivez les instructions données par le premier écran du Tuteur et vous serez sur la bonne voie.

Si vous ne voulez pas utiliser le Tuteur, -vous trouverez tout ce que vous \_ avez besoin de savoir sur Apple Writer dans le reste du manuel.

### CHAPITRE 2 : EDITION DE TEXTE

L'édition de texte avec Apple Writer commence avec le menu d'édition. Si vous n'avez pas utilisé le Tuteur, vous devriez encore avoir à l'écran ce menu. Sinon, redémarrez le système afin d'obtenir ce menu sur l'écran.

#### LE CURSEUR

Le rectangle clignotant blan à la fin du menu après "SELECT" est appelé le"curseor Il vous conduit à travers le texte, vous indique où vous êtes, non seulement sur le texte que vous écrivez mais aussi dans les différents modes d'Apple Writer. Par exempli il vous indique si étant en mode texte, vous écrivez en majuscules ou en minuscules. Vous pouvez connaître le mode que vous employez en regardant le curseur. Parfois, le rectangle est blanc, parfois il contient un autre caractère (c'est-à-dire ^,+,Z)

### COMMENT ARRETER ET REDEMARRER

Le propos de cette section est de vous apprendre comment entrer dans les fichiers de texte et en sortir. Une fois que vous avez percé les mystères c'Apple Writer et que vous êtes en train d'entrer un texte, vous pouvez avoir envie d'arrêter un petit moment (par exemple pour manger, dormir, ou acheter d'autres diskettes). Voici un exemple d'arrêt après avoir tappée un fichier de texte.

La première chose à faire est de préparer l'arrêt. Avant d'arrêter, vous devez commencer l'édition. Pour cela, faites apparaitre le menu d'édition sur l'écran. (Si vous avez suivi les exemples de ce manuel, le menu d'édition doit être sur l'écran Taper N pour répondre au menu (N = initialisation d'un nouveau fichier) L'écran a alors cet aspect :

- Effacement du fichier en mémoire (oui/non) ?

Taper Y (yes) pour indiquer que vous voulez effacer la mémoire et commencer à entrer un texte. Apple Writer efface le fichier en mémoire quand vous lui demandez de ch. un nouveau fichier. Cependant, il n'efface pas la version du fichier sur diskette. A ce moment, vous devez être en train de regarder un écran vide excepté le curseur coin supérieur gauche. Maintenant écrivez : BONJOUR, LA CLASSE. Vous avez tapé un nouveau fichier de texte.

Continuons vers l'arrêt. Supposons que vous ayiez tapés votre texte entier et que vous voulez revenir au menu. Pressez ESC CTRL-Q et le menu apparaitra à l'écran. E vous avez arrêté.Pour redémarrer, choisissez une des sélections du menu.

#### SELECTIONS DU MENU :

Sur l'écran, vous voyez 6 options dans le menu. Regardez les textes avant d'em choisir une. Si vous choisissez la première option, "E" EDIT FILE IN MEMORY, vous pouvez insérer, effacer et modifier le texte en mémoire dans l'Apple. "N" INITIALE NEW FILE efface la mémoire de l'Apple afin que vous puissiez entrer un nouveau fich 'de texte. Vous avez essayé cette option quand vous appreniez comment s'arrêter, dom vous savez qu'elle vous demandera de sauver le fichier en mémoire. "L" LOAD FROM DISK vous permet de charger un fichier de texte depuis la diskette dæ

la mémoire de l'Apple - Si vous presser L, Apple Writer répond ENTER FILE NAME (entrez le nom du fichier) cu, si vous n'avez pas quitter le programme d'édition, i se souvient du nom du fichier que vous avez chargé en dernier ou sauvé, et répond : USE "NOMDUFICHIER" utilisez "Nom du fichier"

AS FILE NAME (Y/N)? comme nom de fichier (oui/non)?

Ceci vous rappelle que vous avez un fichier en mémoire, que l'Apple Writer effa cera quand il chargera un nouveau fichier de la diskette. Il serait bon de sauver se une diskette la version actuelle du fichier en mémoire. Après avoir sauver votre fic recommencer le procédé de chargement- Pressez L en répose au menu, puis N en réponse à la question "USE FILE NAME" - Apple Writer répond ENTER FILE NAME(entrez le nom d fichier). Si vous entrez le nom d'un fichier qui n'existe pas cu si vous vous trompu len écrivant le nom, Apple Writer fait apparaître le message FILE NOT FOUND (fichier trouvé) et revient au menu. Pour ressortir de l'option L, pressez RETURN en réponse ENTER FILE NAME : "S" SAVE TO DISK (Sauvegarde sur diskette) sauve sur une diskette contenu du fichier texte en mémoire. "P" PRINT FILZ (impression du fichier) met en route la 2ème partie du travail d'Apple Writer, c'est à dire, l'impression de votre texte sur papier. \_le Chapitre 3 décrit cette opération. Enfin, "Q" QUIT (fin) vous renvoie au basic entier ou à l'Applesoft.

Maintenant, essayez la première option. Quand vous passez E, votre message BONJ LA CLASSE apparait sur l'écran. Pour le moment, c'est tout le texte que vous voulez donc retournez au menu. Rappelez vous que vous tapez ESC ESC CTRL-Q pour revenir au menu.

Après avoir édité vote texte soyez sûr d'avoir sauvé la varsion éditée.

### COMPAINT SAUVE. . LE TENTE :

Regardez les options du menu. Pressez S pour indiquer que vous voulez sauver vo fichier sur diskette. Si vous n'avez pas nommer votre fichier auparavent, Applè Writrépondra par ENTER FILE NAME : (entrez le nom du fichier). A ce moment, vous devez nmer votre fichier. La taille maximum d'un nom de fichier est 22 caractères, espaces compris. Voyez le manuel du DOS pour plus d'informations sur les noms de fichiers. Choisissez et écrivez un nom pour le fichier "Classe", tapez CLASSE. Soyez sûrs d'av initialisé les diskettes avant de sauver des fichiers dessus. Voyez le manuel du DOS pour les instructions d'initialisation de diskette. Si vous avez sauvé votre fichiez auparavent, et que vous aviez utilisé le programme d'édition sans le quitter, Apple Writer répond : USE "NOM DE FICHIER" utilisez "nom de fichier"

AS FILE NAME (Y/N) ? comme nom de fichier (oui/non) ? Pressez Y pour sauver la nouvelle version sous le même nom.

Ceci efface l'ancienne version de la diskette. Si vous voulez sauver plusiers versions, elles doivent toutes avoir un nom différent. Par exemple, LETTRE, LETTRE 1, LETTRE 2, etc..

Après que le fichier soit sauvé sur diskette, le menu d'édition apparait à l'écraz, indiquant que vous devez choisir quoi faire ensuite.

Si vous décidez de ne pas sauver votre fichier, vous pouvez presser RETURN questions "ENTER FILE NAME" et "USE" NOM DU FICHIER - AS FILE NAME (Y/N) ? Ceci vous renvoit au menu d'édition. Pour savoir quels fichiers sont sur une diskette ou pour effacer des fichiers dont vous n'avez plus besoin, utilisez CTRL-D, dont l'emploi est décrit au chapitre 2.

Si vous voulez sauver un fichier sur un floppy ou un slot autre que celui utilisé par la diskette Apple Writer, incluez cette information après le nom du fichier, séparant les différentes parties par des virgules-Par exemple, bien que vous écriviez et éditie sur le floppy 1, vous voulez sauver votre fichier Pour cela taper CLASSE, D2 en réponse à ENTER FILE NAME : - Si le second floppy est branché sur un slot différent (par ex :7) taper CLASSE D2 S7 en répônse à ENTER FILE

Après avoir utilisé un slot différent, vous devez spécifier le numéro du slot origi-(la plupart du temps, c'est le slot 6) quand vous êtes prêt à imprimer un fichier. Si vous ne spécifier pas ce numéro, Apple Writer risque de chercher longtemps le programm d'impression sur le mauvais slot. Une manière de spécifier le numéro du slot est d'utiliser CTRL – et la commande CATALOG - Revenez au menu d'édition et taper CTRL-D pu pressez RETURN. Tapez ensuite CATALOG, S6 (en supposant que 6 est le numéro du slot utilisé (Apple Writer). Une fois que le catalogue est sur l'écran, tapez Q et pressez RETURN. Ceci vous ramène au menu d'édition. Pour plus de détails sur le CTRL-D, voyez le chapitre 2. MODES

Apple Writer opère en 4 modes. En regardant le curseur vous pouvez savoir quel mode Apple Writer utilise.

| CURSEUR | MCDE                        | POUR ENTRER EN MODE<br>TEXTE, PRESSEZ | POUR SORTIR, PRESSER                           |
|---------|-----------------------------|---------------------------------------|------------------------------------------------|
|         | Mode texte                  | (défaut)                              | ESC (pour avoir ^)                             |
| +       | Mode controle<br>du curseur | ESC ESC                               | Barre d'espacement $(\longrightarrow \square)$ |
| ~       | Mode<br>Majuscules          | ESC                                   | ESC Barre d'espacement                         |
| Z ·     | Mode<br>Changemen <b>t</b>  | EŞC ESC CTRL-C                        | ESC (>+)<br>Barre d'espacement<br>(>)          |

"Défaut" indique la condition qui existe quand vous utilisez Apple Writer pour la première fois - Par exemple, le programme d'édition demarre toujours en mode texte, qui est le mode par défaut d'Apple Writer.

#### MODE TEXTE :

Quand vous choisissez E dans le menu d'édition, vous êtes automatiquement en mode texte. Dans ce mode, vous pouvez entrer et effacer des mots, déplacer des lett des mots ou des lignes à travers l'écran (ou le fichier), ou revoir le contenu du fi sans le modifier.

Quand vous entrez un texte à l'écran, Apple Writer coupe les mots lorsque le te atteint le bord droit de l'écran. Cecin n'affecte pas le document final.- le texte apparait très joliment quand il sort sur l'imprimante (si vous suivez les indication du chapitre 3). Par exemple une ligne que vous tapez peut apparaitre comme ceci sur l'écran : CECLEST UN EXEMPLE DE LIGNE COUPEE N'IM

PORTE OU A CAUSE DU BORD.

'rt s'imprimera comme ceci :

ceci est un exemple de ligne coupée n'importe où à cause du bord.

Dans Apple Writer, presser la touche RETURN indique à l'édition que vous finis: soit un message à l'éditeur, soit un paragraphe de texte. Ne pressez pas RETURN pour marquer la fin de chaque ligne que vous voyez sur l'écran si vous avez l'intention d sortir votre texte sur imprimante. Voici les cas où vous devez presser RETURN :\_

\* Après avoir taper les caractères en réponse à une demande d'Apple Writer % Pour terminer un paragraphe dans un document imprimé pas pour terminer une ligne de l'écran

\* Avant et après des commandes d'impression insérées dans. le texte (voir chapitre 3

Le curseur peux stre a'importe où sur l'écran quand vous pressour d'unit - Vous pour mettre 2 RETURNS entre les paragraphes.

Maintenant, essayez d'écrire quelques mots. Quand vous remplissez l'écran even il va "scroller" vers le haut de telle sorte que le curseur soit toujours invisible (le scrolling est le décalage de l'ensemble du texte à l'écran d'une ligne) Essayes de remplir l'écran. Si vous avez besoin d'une source d'inspiration piochez dans le manuels Apple.

### MODE CONTROLE DU CURSEUR :

Dans ce mode, vous pouvez déplacer le curseur à travers l'écran sans changer à texte. Pour entrer dans ce mode, pressez ESC deux fois. Après le premier ESC, le ce changera de () à vous indiquant qu'Apple Writer est en mode Majuscules. Après le 22me ESC, le curseur changera de 1 +, vous indiquant qu'Apple Writer est en mode Controle du curseur.

Maintenant, déplacez le curseur à travers l'écran en utilisant les touches suivantes :

| TOUCHE         | Déplacement du curseur            |                  |
|----------------|-----------------------------------|------------------|
| · X            | Un caractère à droite             | -                |
| J              | Un caractère à gauche             | . <del>.</del> . |
| I              | Une ligne au dessus               | • •              |
| M              | Une ligne au dessous              |                  |
| Regardez les t | ouches I, J, K, M sur le clavier. |                  |
| Elles sont dis | posées ainsi :                    | J K              |

I imaginez quatre flêches dessinées dessus J K (ou faites les et collez les sur les touches) M

En pressant simultanément une des touches et la touche REPT vous pouvez déplacer le curseur rapidement à travers une ligne de texte et de haut en bas.

М

Si vous pressez d'autres touches que CTRL-T, CTRL-V, I, J, K ou M (ou RESET). le curseur reviendra au mode texte, chageant de + à (\_\_). Si vous pressez RESET, ve reviendrez au menu d'édition.

Si vous déplacez le curseur en pressant I (ou I et la touche REPT) vous remarquerez qu'il zigzague à travers l'écran. Il avance d'environ 40 caractères à la foi à moins de rencontrer un RETURN

Avec le curseur en mode texte, vous pouvez modifier votre texte. Essayez l'exe suivant. Pressez RETURN quelques fois afin de commencer après quelques lignes blan@ Tapez cette ligne : Vous voulez insérer le mot manquant "fox" dans cette phrase. Pressez ESC deux fois. Le curseur est maintenant + . Pressez I pour déplacer le curseur d'une ligne vers le haut. L'écran doit apparaître ainsi :

Déplacez le curseur à droite de 8 caractères en pressant K. Maintenant, pressez la barre d'espacement (ou tout autre caractère que I, J, K ou M)- Ceci fera redeveni le curseur blanc, indique que l'Apple est de nouveau en mode texte. Tapez FOX (espac et votre écran apparaitra ainsi :

Si vous aviez continue à taper, le texte, zu delà du curseur, se serait poussé vers le bas de l'écran pour laisser de la place aux nouveaux mots. Essavez et vous verrez.

Arrivé à ce stade, vous pouvez continuer à insérer du texte ou revenir au mode controle du curșeur pour vous déplacer vers un autre endroit du texte.

#### MODES MAJUSCULES

Tout ce que vous avez tapé jusqu'à maintenant se serait imprimé sur le papier en majuscules. Pour qu'un caractère soit imprimé en majuscules pressez ESC evant de taper la lettre. Remarquer que le curseur est °Ceci vous indique qu'Apple Writer es en mode majuscules.

L'utilisation du SHIFT ne produira PAS de majuscules La touche SHIFT produit le caractère écrit sur le clavier. Si la touche comprend deu caractères, vous aurcz le caractère du hant en faisant SHIFT et la touche en questie

L'utilisation conjointe de SHIFT et ESC ne vous donnera un caractère en majusce seulement à cause de ESC. Par exemple :

| SI vous Tapez | Vous Verrez à l'Ecran | Vous aurez sur le Papier |
|---------------|-----------------------|--------------------------|
| - P           | Р                     | p (minuscule)            |
| SEIFT P       | e                     | N                        |
| ESC P         | P                     | P (majuscule)            |
| ESC SHIFT P   | Ċ                     | G                        |

Le fait de presser ESC fait apparaitre le caractère suivant que vous taper en noir sur blanc à l'écran. Tous les caractères qui APPARAISSENT en noir sur blanc seront IMPRIMES en MAJUSCULES. Tous les autres seront en minuscules.

tère qui suit, après quoi le mode revient aux minuscules. Si l'on veut agir sur plus d'un caractère, on doit utiliser le mode changement.

#### MODE CHANGEMENT

Aulieu de changer une longue chaine caractère par caractère, vous pouvez remplacer des caractères de minuscules à majuscules (ou vice versa) en vous serva du mode changement.

Pour mettre l'Apple Writer dans le mode changement, vous devez d'abord entre en mode controle curseur (en pressant ESC deux fois, rappelez-vous). Déplacez le curseur de sorte qu'il soit à coté du mot ou de la ligne que vous voulez changer puis faites CTRL-C. Le curseur change de + à Z . En pressant J ou K on transformera un caractère, en pressant Ì ou M on transforme une ligne entière (environ 40 caractères). L'utilisation conjointe de la touche REPT et du mode changement produit des effets spectaculaires.

Essayez un exemple. Pressez RETURN quelques fois pour insérer quelques ligne blanches sur l'écran. Maintenant écrivez :

SIR GAWAIN AND THE CREEN KNIGHT Votre écran apparait ainsi :

Bien que les mots semblent tous en majuscules, ils seront imprimés sur papie en minuscules. Pour utiliser le mode changement afin de les transformer en majuscules, déplacez le curseur à travers la ligne, en vous servant de I dans le mode changement.Tapez ESC ESC CTRL-C I pour produire un écran qui apparait ainsi :

Regardez ce qui arrive quand vous utilisez J, K et M. Au moment où le curseu passe sur les caractères, il les transforme. S'ils étaient en minuscules ils devi nent en majuscules, et vice-versa. Ceci marche pour la gauche et la droite aussi bien que pour le haut et le bas, changeant des ligens entières. Si vous déplacez le curseur trop loin, et que vous voulez annuler les modifications en trop, déplacsimplement le curseur dans la direction opposée.

Pour quitter le mode changement, pressez n'importe quel caractère autre que I, J, K, ou M. Si vous voulez quitter le mode changement mais rester en mode cont du curseur, pressez ESC et le curseur changera de 7 à +.

### EFFACEMENT ET RESTAURATION :

Pour effacer des caractères, mots, lignes ou paragraphes, Apple Writer utili. : la flèche ( <- ) pour les caractères.

CTRL - W pour les mots et

CTRL - X pour les lignes et les paragraphes.

Pour la plupart des effacements, Apple Writer sauverles caractères effacés dans ce qui est appelé un "briffer de rangement" et pour les restaurer à partir Pour supart des effacements, Apple Writer sauve les succères effacés dans ce qui est appelé un "briffer de rangement" et peut les restaurer à partir de ce briffer et les réinsérer dans le texte. Pour réinsérer les caractères déplacez le curseur jusqu'à l'endroit où vous voulez faire l'insertion, puis pressez la touche "fleche droite" ( $\longrightarrow$ )

L'effacement et la réinsertion est une des techniques pour déplacer des petits bouts de texte.

Si vous pressez REPT en même temps que l'une des touches d'effacement vous effacerez des caractères très rapidement. Ceci peut poser des problèmes si vous voulez restaurer ces caractères. Le briffer de rangement contient seulement 256 caractères, soit environ 6 lignes sur l'écran.

### CARACTERE D'EFFACEMENT ( $\leftarrow$ ) :

Si vous vous trompez en écrivant en texte, vous pouvez effacer les caractère non désirés en pressant la flèche gauche ( <--). Vous pouvez appuyer en même tem la touche REPT pour effacer plusieurs caractères rapidement.

Essayez un exemple d'effacement de caractère. Tapez :

"J'ATE LA MUSIQUE DISCOH"

### CARACTERE DE RESTAURATION (--->)

Pour restaurer les caractères que vous avez effacés, pressez la flèche droit (-->). En appuyant à la fois --> et REPT, vous pouvez restaurer plusieurs caractères rapidement.

Apple Writer sauve jusqu'à 256 caractères dans le briffer que vous pouveretrouver l'un après l'autre. Si vous continuer à presser la flèche droite, vous retrouverez tous les caractères que vous avez effacés, plus quelques autres carac tères présents dans le briffer. Après avoir restaurer 256 caractères, vous recommencez au début et les restaurer à nouveau.

Par exemple, vous venez de changer de goût et vous décidez de retrouvez cett phrase au sujet de la musique disco.Pressez en même temps ----> et REPT jusqu'à cu que la phrase entière réapparaisse sur votre écran.

Maintenant appuyez à nouveau sur les touches  $\longrightarrow$  et REPT et gardez les appuyées jusqu'à avoir plusieurs copies de votre phrase sur le musique disco (et tc. les autres caractères présents dans le briffer). Vous avez maintenant un écran pl. de caractères pon désirés, que vous pouvez effacer en pressant CTEL-W REPT. La ....e droite --> permet aussi de retrouver le ..... effacé par CTRL-W et CTRL-X.

#### EFFACEMENT D'UN MOT (CTRL-W)

Pour effacer un mot entier, pressez CTRL-W. Pour CTRL-W, un mot est une chaine (c'est-à-dire un groupe de caractères) précédée d'un espace. Si vous tapez 100 caractères sans espace, CTRL-W considèrera qu'il s'agit d'un mot unique et les effacera tous. En fait, CTRL-W efface les caractères compris entre la gauche du curseur jusqu'à l'espacement suivant.

Puisque CTRL-W efface les caractères précédents le curseur jusqu'à l'espace suivant inclus, tous les mots dans le briffer de rangement seront séparés par des espaces.

### EFFACEMENT DE PARAGRAPHE (CTRL-X):

Pour effacer une ligne entière ou un paragraphe, faites CTRL-X. Cette fonction marche comme CTRL-W, sauf qu'elle s'arrête parès avoir effacé un RETURN (ou 256 ca: tères) au lieu d'un espace.

Si CTRL-X efface 6 lignes et n'a toujours pas rencontré de RETURN, il s'arrêt: l'Apple tintera et l'écran affichera "BUFFER OVERFLOW" (dépassement de la contenance du buffer). Cela signifie que l'aire de rangement pour les caractères effac: est pleine, et que tout effacement supplémentaire détruira une partie de contenu présent. Cela peut aussi arriver avec CTRL-W si vous effacez plus de 6 lignes de mots.

Si vous continuez à effacer du texte après un BUFFER OVERELOW, Apple Writer ajoutera le mot le plus récent et effacera le plus ancien.

Si vous utilisez un RETURN à la fin.de chaque ligne sur l'écran (une mauvaise idée si vous avez prévu d'imprimer votre texte), CTRL-X n'effacera qu'une des ligne Si vous écrivez des paragraphes entiers séparés par des RETURNS 'une bonne idée si vous avez prévu d'imprimer votre texte), CTRL-X effacera le paragraphe entier. En fait, CTRL-X efface les caractères depuis la gauche du curseur jusqu'au RETURN suivant inclus (ou jusqu'au 256ème caractère)

### ACTRES APPLICATIONS DE CTRL-W et CTRL-X

Tapez les lignes suivantes :

- CECI EST LA PREMIERE LIGNE D'UN NOUVEAU FICHIER TEXTE.

DELTA EST AVANT ALPEA DANS L'ALPHABET GREC

Vous voulez inverser les mots "delta" et alpha". Déplacez le curseur pour que l'écran apparaisse ainsi :

> CECI EST LA PREMIERE LIGNE D'UN NOUVEAU FICHITE TEXTE, DELTA EST AVANT ALPHACIDAN S l'ALEMAETT C.

Vous pouvez utiliser cette technique avec des segments beauque plus gros, avec CTRL-X. Vous pouvez déplacer n'importe quel mot ou ligne n'importe où sur l'écran, et effacer jusqu'à 256 caractères, ou insérer des nouveaux mots à n'importe quel endroit. Ceci est l'essence même de l'édit de texte.

### AUTRES CONTROLES DU CURSEUR :

Apple WRITER a quatre fonctions permettant de déplacer le curseur rapidement à travers le texte.

| <u>Ce caractère</u> | déplace le curseur      |
|---------------------|-------------------------|
| CTRL-B              | au début du fichier     |
| CTRL-E              | à la fin du fichier     |
| CTPL-T              | 12 lignes au dessus 🖕 🖉 |
| CTRL-V              | 12 lignes au dessous    |

Vous pouvez utiliser les 4 fonctions dans deux des modes (texte et majuscules), mais seulement 2 d'entre elles, CTRL-T et CTRL-V, marchent aussi dans les modes ch'angement et controle du curseur.

Essayez de déplacer votre curseur vers le haut et le bas dans votre texte Généralement, si vous pressez CTRL-T puis CTRL-V sans modification de votre texte, le curseur reviendra à son point de départ. Voici un exemple de glissement du curs à travers le texte. Tapez 12 lignes de votre chanson favorite. Si votre chanson fa rite n'a pas 12 lignes, utilisez celle-ci :

Maintenant pressez CTRL-T puis CTRL-V puis ESC ESC CTRL-C CTRL-T. Vous verrez quelque chose de ce genre.

Maintenant Pressez CTRL-V et vous verrez.

#### AUTRES FONCTIONS DE CONTROLE

### CTRL-D: Accès à la diskette

Cette fonction vous permet d'utiliser le système d'exploitation des diskett (D O S) depuis Apple Writer. Vous pouvez utiliser CTRL-D depuis n'importe où, au bien le menu que le texte que vous êtes en train d'éditer. Taper CTRL-D (depuis menu, vous devez taper CTRL-D suivi de RETURN) - Apple Writer répond :

Les caractères que vous allez alors écrire seront une commande du D O S -Par exemple, si vous avez oublié les noms de vos fichiers, tapez : C A T A L O G Apple Writer laisse la place au D O S, qui affiche le catalogue sur l'écran. Il demande ensuite une autre commande de DOS. Si vous voulez effacer un fichier depu votre diskette, tapez DELETE TEXT. NOM DU FICHIER. Si vous n'avez pas d'a commande de DOS et que vous vouliez revenir à l'édition, pressez Q puis RETURN.

### <u>CTRL-F: ménoire libre:</u>

Four avoir de la place en mémoire et faire des changements dans un long fic. de texte, vous devez sauver un long fichier avant de remplir, toute la mémoire de votre Apple- Pour savoir combien de mémoire il reste, pressez CTRL-F. Votre Apple t et un message apparait en bas de l'écran. Par exemple si la mémoire a de la place p 12 \$36 caractères, vous verrez :

FREE MEMORY : 12 886 (Mémoire libre : 12 886) La mémoire de votre Apple a de la place pour 31 901 caractères de texte. En soustra votre mémoire libre de 31 901, vous saurez combien de caractères vous avez écrit.

### CTRL-K : Sauvegarde d'un segment de fichier :

CTRL - K sauve une copie d'un sergment de votre fichier sur une diskette. Le segment à sauver doit débuter par un marqueur spécifié et se termine à l'endroit où se trouve le curseur. Vous pouvez vouloir insérer un marqueur bien précis corme par exemple "&&" au début du segment à sauver. N'oubliez pas d'effacer le marqueu lorsque vous voudrez imprimer le texte.

Apple Writer cherche le marqueur en commençant au curseur et en revena vers le début du texte jusqu'à la première fois où ce marqueur est ren contré. Il ne cherchera pas en dessous du curseur, vous ne pouvez sauvez des segment qu'au dessus du curseur de "marqueur" en que don est un caractère ou une chaine qu Si vous voulez sauver ceci : UN CHAT SE SENT UNIQUE,

et que vous utilisez UN comme parqueur, vous ne sauverez en fait que le der mot, il y a UN dans UNIQUE. Dans les cas difficiles, vous pouvez insérer un marqueur spécial que vous enlèverez par la suite. Quand vous faites CTRL - K, apparait sous votre texte le commentaire suivant :

> (pour copier sur la diskette le segmer compris entre le curseur et un marque qui le précède, écrivez le marqueur)

Une fois que vous avez écrit le marqueur, Apple Writer répond par :

STRING NOT FOUND (chaine non trouvée)
S'il n'arrive pas à trouver votre marqueur. Sinon, il vous demande :

ENTER FILE NAME : (écrivez un nom de fichier) Choisissez alors un nom pour votre fichier.

- SOYEZ SUR QUE CE NOM N'A PAS ETE UTILISE AUPARAVENT -

. Sauvez le segment de fichier sur une diskette. Le fait de sauver un segment ne l'efface pas du fichier de texte initial. L'espace disponible sur la diskette et l'espace disponible en mémoire sont les deux limites sur la longueur d'un segment de fichier sauvé sur diskette.

N'utilisez pas comme nom de fichier celui du fichier que vous êtes train d'éditer ou celui de n'importe quel autre fichier que vous voulez garder sur diskette. Si vous sauvez le segment en lui donnant le même nom qu'un autre fichier, vous perdrez entièrement le contenu de cet autre fichier.

CTRL-I : Insertion d'un fichier :

CTRL-I vous permet de retrouver une copie d'un fichier sur une diskette et de l'ajouter à votre texte. Ceci est très utile pour ajouter des sections dans vo texte et pour insérer une copie de sections qui se répètent souvent dans le te En vous servant de CTRL-I pour insérer un fichier, qui peut être un paragraphe que vous utilisez fréquemment vous gagnez à la fois du temps et de l'écriture. Si vous craignez que la place restante en mémoire risque d'être insuffisante, vérifiez le en faisant CTRL-F. Avant d'utiliser CTRL-I il vaut donc mieux fair une copie du texte que vous êtes en train d'éditer. Vérifiez la mémoire dispon immédiatement après avoir inséré un fichier :

> ATTENTION : vous perdrez le contenu de la mémoire si Apple Writer essaie d'insérer un fichier plus long que l'espace disponible en mémoire.

. Si vous essayez quand même d'insérer un fichier trop long, Apple Writer se déb lera du mieux qu'il pourra, puis répondra =

I/O ERROR

ou

< FREE MENCRY : 2

(erreur d'entrée/sortie)

(naboire libre : 2)

après avoir fait clignoté le message "I/O ERROA sur l'écran, il v renverra au menu. Après avoir fait clignoté le message "FREE MEMORY", il vo renverra au point où le fichier à insérer recouvre le fichier pécédemment é Un exemple de CTRL-I:

Sauvez un texte de votre choix sur la diskette, par exemple le texte de la chanson .The Spotted Low (voir Autres Controles de Curseur) . Commencez un nouvez fichier en répondant N au menu dédition. . Tapez quelques lignes, par exemple :

Déplacez le curseur au sommet du nouveau fichier (essayez CTRL-B) Maintenant, pressez CTRL-I Apple Writer répond :

> (pour insérer un fichier sur disket à l'endroit où se trouve le cursev écrivez le nom du fichier)

Ecrivez THE SPOTTED COW

(ou tout autre fichier de votre choix) Apple Writer insère alors ce fichier à partir du cursuur, laissant celui à la fin du fichier nouvellement insére. Si vous écrivez mal le nom du fichi ou que vous mettiez le nom d'un fichier non existant, Appel Writer répond :

FILE NOT FOUND (fichier non trouvé) et revient au menu d'édition.

### CTRL-P : Cliquetis

CTRL-P allume dans votre Apple un bruit de cliquetis. Chaque fois que le cu passe sur un RETURN dans le texte, l'Apple va cliqueter. Parfois, ce son es faible. Pour arrêter le cliquetis, faites à nouveau, CTRL-P. CTRL-P peut êt pour compter les RETURNS dans un document que vous voulez imprimer. Il vous si vous avez un RETURN ou une ligne blanche qui est un artefact de l'écran l'Apple.

### CTRL-S : Recherche et remplacement

Pour retrouver toutes les apparitions d'une chaine ou pour remplacer une chaine par une autre, pressez CTRL-S. Au bas de l'écran vous verrez :

> Recherche seulement, entrez /Ce que c'est/ Recherche et remplacement,

entrez /Ce que c'est / Ce que ce doit être/

CTRL-S recherche entre la position du curseur et la fin du texte. Il ne peut trouver de chaine située avant le curseur. Dans beaucoup de cas, avant d'utilis CTRL-S, vous pouvez vouloir vous mettre au début du fichier (souvenez-vous de CTRL- afin de pouvoir chercher à travers le texte entier.

DELIMITEURS : utilisez des "délimiteurs" pour indiquer à CTRL-S quels caractères vous voulez trouver. Les délimiteurs sont les caractères qui encadre la chaine. Les diagonales, (/) dans le dessin ci-dessus, sont des délimiteurs. Bien que vous puissiez choisir n'importe quel caractère comme délimiteur EXCEP? les caractères de la chaine, nous vous recommandons d'utiliser les diagonales (/). Si la chaine en question contient des diagonales, utilisez "&" ou n'importe quel autre caractère peu employé.

RECHERCHE : pour chercher sans modifier, entrez une chaine comme par exemple : / Où est cette chaine /

Apple Writer répond alors :

TO CONTINUE SEARCH, PRESS RETURN TO EXIT, TYPE ANYTHING ESLE

4

-<u>.</u>...

Pour continuer à chercher, presser RETU Pour arrêter, pressez n'importe quelle sutre touche.

En pressant RETURN, la recherche débute et poursuit jusqu'à la première apparition de la chaine. Chaque fois que vous repressez RETURN, Apple Writer cherchera l'apparition suivante de la même chaine.

REMPLACEMENT : si vous voulez changer certains caractères, entrez deux chaines. Utilisez les délimiteurs pour séparer la chaine à chercher de la chaina de remplacement. Par exemple :

/ La chaine initiale / La chaine coulue /

Si vous entrez ce genre de configuration, Appel Writer répond : REPLACE (A) AUTOMATIC Remplacement (A) Automatique OR (M) MANUAL ou (M) Munuel

, Pressez la touche M pour remplacer les apparitions voulues d'une chaine seulem après les avoir vues, et la touche A pour un remplacement automatique :

En écrivant les chaines, méfiez-vous de ces erreurs types :

± Oubli d'un délimiteur..... / TEST

\* Mauvaise apparition des délimiteurs..... // TEST

\* Moins 3 délimiteurs dans le cas d'un remplacement...... / TEST / LEST

that une rocherche et non un remplace det

Si vous faites une erreur em entrant les chaines et les délimiteurs, App Writer vous donne habituellement ume autre chance de les entrer correctement. En outre, si vous voulez remplacer une chaine et que vous ne mettiez accident lement que deux délimiteurs, Apple Writer commencera à chercher sans remplace Vous pouvez quitter cette recherche en pressant la barre d'espacement. Puis f à nouveau CTFL-S pour ré-entamer le procédé de remplacement.

REMPLACEMENT A VUE : si vous mépondez M à la question précédence :

Apple Writer affiche alors TO REPLACE, PRESS CTRL-R Pour remplacer, faites CTRL-R TO CONTINUE SEARCH, PRESS RETURN Pour continuer à chercher, faites RETURN TO EXIT, TYPE ANYTHING ELSE Pour arrêter, taper n'importe quoi d'autre

Faites RETURN pour commencer La recherche de la première apparition de la chaine que vous voulez remplacer. Le curseur apparaitra devant la chaine à rema placer.

Pour effectuer le remplacement, faites CTRL-R. Faites à nouveau RETURN si vous voulez chercher l'apparition sumivante de la même chaine.

### REMPLACEMENT SANS RECHERCHE :

Si vous répondez A au lieu de M, le programme remplacera les chaines sans affichage préalable.

Employez cette option avec beamacoup de prudence. Un accident arrive très facilement dans ce cas là. Par exemple si vous utilisez les chaines de recherc: et remplacement suivantes : / IL / TW /, vous remplacerez aussi "VILLE" par "VIU

### NOTES SUPPLEMENTAIRES SUR LES CHAINES ET LES DELIMITEURS :

Vous pouvez utiliser les majusqu'es pour les entrées et vous pouvez effect des caractères avec ....., mais dans les chaines de recherche et remplacement, vous ne pouvez PAS retrouver les caractères effacés par ......

Vous pouvez utiliser la chaine vide (//) comme chaine de remplacement. Cela effacera la chaine cible spécifiée et la remplacera par rien (pas même un espace). Si vous voulez remplacer un caractère par un blanc, employez comme chaine de remplacement //.

### CARACTERES A NE PAS PRENDRE EN COMPTE :

1

Vous pouvez préciser que certains caractères d'une chaine ne sont pas à pr prendre en compte. Pour créer un caractère à ne pas prendre en compte, faites ESC suivi d'un espace. Sur l'écran, un tel caractère apparait ainsi : [.] Par exempte, si vous voulez trouver toutes les fois qu'il y a un L suivi de n'importe quel caractère suivi d'un T, tapez L ] T - LIT

LOT

CLOTURE

DELETERE

VIL TUEUR etc...

Vous pouvez faire n'importe quelle combinaison de caractères et de caractères à ne pas prendre en compte. Par exemple pour trouver "Apple" ou "apple", tapez PPLE, comme chaine de recherche.

Méfiez-vous dans l'emploi de caractères à ne pas prendre en compte. Si vous faites par exemple / []//, Apple Writer effacera tous les caractères compris entre la position du curseur et la fin du fichier.

Aussi bien pour la recherche que le remplacement, quand Apple Writer atteint la fin du texte, la sonnerie de l'Apple retentit et sur l'écran clignoe le message

. ¿ DONE'7

(Terminé)

ou, si la chaine cible n'a pas été trouvée

< string not found >

(Chaine non trouvée)

C DONE -

(Terminé)

Après ce message, Apple Writer revient à la position du curseur d'où avait commencé la recherche.

CTRL-Y: Déplacement d'un bloc de texte :

CTRL-Y déplace un bloc donné de texte d'un endroit du fichier à un autre. Vous précisez des marqueurs pour isoler le bloc désiré et pour indiquer le nou endroit où devra se trouver ce bloc. Vous pouvez voulcir insérer des marqueurs distinctifs, que vous effacerez une fois le déplacement effectué.

Par exemple, écrivez :

MAITRE CORBEAU

TENAIT EN SON BEC UN FROMAGE .

+ SUR UN ARBRE PERCHE.

Maintenant faites CTRL-Y - L'écran fait alors apparaitre :

Entrez le marqueur de départ. De même que pour CTRL-K, le marqueur doit être au début du bloc à déplacer et la position du curseur indique la fin . Le marqueur choisi doit être unique à l'intérieur du bloc à déplacer. Com RL-Y peut placer un bloc n'importe où dans le ..., 11 cherche cherche le marqueur à travers tout le texte. Pour cet exemple, prenez comme marqueur de départ "TENAIT". Si le "T" de "TENAIT" était en majuscule, il faut qu'il le soit aussi dans le marqueur.

Une fois ceci fait, Apple Writer va chercher depuis la position du curseur jusqu'au début du fichier pour trouver le marqueur. S'il le trouve, CTRL-Y sauv= le segment sur diskette sous un nom spécial.

NOTE : ce nom spécial est TRANSFER FILE (fichier de transfert).

Ce nom de fichier ne peut être utilisé pour quoi que ce soit d'autre Vous pouvez effacer ce fichier de votre diskette mais n'utilisez pas l'instruct: LOCK - (Voyez le manuel du DOS pour les détails sur LOCK et UNLOC.

Apple Writer vous demande ensuite où mettre le bloc de texte en affichant -ENTER DESTINATION MARKER : (Entrez le marqueur destination)

Rappelez-vous que le bloc sera inséré à la gauche (ou au dessu) du marqueur de destination spécifié. Ce marqueur peut être n'importe où dans le fir de texte. Pour notre exemple, utilisez ". " comme marqueur de destination. Le résultat sera :

MAITRE CORBEAU

SUR UN ARBRE PERCHE

TENAIT EN SON BEC UN FROMAGE.

Le curseur apparait toujours à la fin du bloc qui vient d'être inséré. Si CTRL-Y ne trouve pas le marqueur de départ, l'écran affiche :

STRING NOT FOUND (chaine non trouvée)
et Apple Writer vous renvoie là où vous étiez dans le texte.

Déplacer des parzgraphes et leur RETURN correctement demande un peu de pratique. Les positions de curseur montrent dans l'exemple précédent réposition neront les lignes et les paragraphes correctement.

RAPPELEZ-VOUS : le BLOC A DEPLACER est entre la position du curseur et le marqueur spécifié. LE BLOC DE DESTINATION peut être N'IMPORTE OU danle fichier. Donc, attention dans le choix du marqueur de destination. Un marque: spécial peut être nécessaire. Ce marqueur est facilement effaçable une fois le bloc déplacé, puisque le curseur est juste à sa droite à la fin du déplacement.

### CARACTERES' EXTRAORDINAIRES

Les caractères sur la plupart des imprimantes peuvent différer de ceux géré par l'Apple. En général, toutes les lettres, les chiffres et les autres caractèr seront imprimés comme ils apparaissent à l'écran (sauf bien sûr, les minuscules)

| QUAND VOUS TA            | PEZ VOUS OBTENEZ ST                                                                              | JR PAPIER VOU    | S VOYEZ SUR ECFAN |
|--------------------------|--------------------------------------------------------------------------------------------------|------------------|-------------------|
| CTRL-N                   |                                                                                                  | t<br>t<br>t      | 1                 |
| ESC CTRL-N               |                                                                                                  | 1<br>            |                   |
| shift M<br>, ESC shift M |                                                                                                  | 1<br>1<br>1      |                   |
| shift b<br>ESC shift b   | 4<br>1<br>1<br>1<br>1<br>1<br>1<br>1<br>1<br>1<br>1<br>1<br>1<br>1<br>1<br>1<br>1<br>1<br>1<br>1 | 7<br>7<br>7<br>7 |                   |

L'imprimante que vous utilisez peut produire quelques caractères différents, aussi assayez les caractères non ordinaires avant de les employer. Voyez l'appendice D pour une liste des caractères ASCII et ce qu'il faut faire pour les obtenir.

### RESET ET AUTRES DESASTRES :

) (Applesoft)

Si vous faites accidentellement RESET, vous revenez au menu d'édition ou au menu d'impression, si vous avez un Apple II Plus ou Apple II avec ROM AUTOS Si vous pressez RESET, et qu'un menu apparaisse sur l'écran, vérifiez le conteu de la mémoire avant d'éditer et sauvez la mémoire si elle est intacte.

Si vous avez un Apple avec la ROM de l'ancien moniteur, le RESET vous met sous moniteur (x).

Il est possible que vous détruisiez une partie du contenu de la mémoire pendant que vous êtes en train d'éditer si vous pressez RESET ou si vous chois accidentellement l'option θ dans le menu.

Chaque fois que l'écran affiche le symbole du moniteur (±) ou du Basic( c'est que vous avez quitté Apple Writer et que vous êtes en danger de perdre te ce que vous avez en mémoire. Ce que vous voulez faire, c'est refaire le prograu HELLO sans détruire la mémoire. Une façon d'y parvenir est d'employer la procé correspondante, qui conserve le fichier en mémoire :

| L'ECRAN MONTRE | TAPEZ                                         |
|----------------|-----------------------------------------------|
| * (Moniteur)   | 3 D O G RETURN<br>(c'est D zéro G et non DOG) |
| ) (Basic)      | F P RETURN<br>RUN HELLO RETURN                |
| · · ·          |                                               |

RUN

HELLO

RETURN

Ceci reconstructure le programme d'édition de texte et le re-constituera. Au bour d'i petit moment apparait le menu d'édition. Parmi les options présentées :

- . E, met l'Apple en mode texte, en préservant le contenu actuel de la mémoire
- . S, sauve le contenu actuel de la mémoire sur la diskette.
- N, efface le contenu de la mémoire nous permettant de commencer un nouveau Avant de sauver le contenu de la mémoire, examinez-le pour voir si ça en v la peine. Si la mémoire contient une version éditée d'un ancien fichier, ne le sauvez PAS avec l'ancien nom, sauf si vous êtes sûr de vouloir effacer l'ancie

Autre chose : si vous faites N, Apple Writer vous demandera : ERASE FILE IN MEMORY (Y/N) ?..... (effacement du fichier en mémoire (oui/non) ce qui vous donne encore une chance de sauver ce fichier. Apple Writer revient au menu si vous répondez N à la question précédente ou si vous faites RETURN

Si votre Apple revient au Basic et que vous choisissiez d'abandonner le fien mémoire sans revenir à Apple Writer, n'oubliez pas de réinitialiser Applesof. en tapant FP ou en chargeant une nouvelle diskette.

Si vous démarrez Apple Writer et que vous répondez E \_au menu d'édition a de créer ou de charger un fichier, vous pouvez avoir le message :

NO FILE IN MEMORY ...... (pas de fichier en mémoire) ou vous pouvez avoir un écran plein de caractères inversés et clignotants-Revenez au menu (ESC ESC CTRL-Q) et faites N pour créer un nouveau fichier « que l'écran affiche plein de caractères inverses et clignotants, l'Apple peut avoir un problème de hardware-Vérifiez votre système.

Une note finale :

fichier.

Sauver une copie du contenu de la mémoire fréquemment est une bonne habituc

5<sup>5</sup>5

### CHAPITRE 3 : IMPRESSION

Le programme d'impression permet d'imprimer sur papier vos fichiers de tc. Pour ce faire, il vous faut avoir une imprimante connectée à la carte de contr d'imprimante Apple. L'appendice E vous donne des suggestions sur la connection votre Apple à une imprimante.

L'utilisation du programme d'impression vous permet de fixer le format d' document d'une variété de façons. Vous pouvez même changer le format d'une page pendant que le fichier est en train de s'imprimer, et imprimer un fichier ou un série de fichiers en un document unique. Vous pouvez utiliser les commandes de floppy depuis le programme d'impression depuis le programme d'édition, a que cela est décrit dans la section sur le CTRL-D (chapitre 2) .

La suite de ce chapitre suppose que vous avez installé une imprimente, qu' est reliée à l'Apple, et qu'elle est prête à imprimer.

### DEMARRAGE :

Soyez sûrs que la diskette contenant Apple Writer est\_dans le drive l. Nous supposons que le programme d'édition est en cours et que le menu d'éditic est à l'écran. Faites P pour avoir l'option impression. Ceci change et exécuautomatiquement le programme d'impression.

L'écran apparait ainsi

- (P), impression d'un nouveau document
- (L) charge un fichier de la diskette
- (C) impression continue
- (R) retour à l'édition
- (Q) arrêt.

Ceci est le "menu d'impression". A ce point, le seul programme dans la mémoi: de l'Apple est le programme d'impression. Le programme d'édition n'y est plus. Cependant, la mémoire contient aussi le fichier de texte que vous avez précédement édité. Pour décrire les options d'impression, nous allons suivre l'ordre d'une opération typique du programme d'impression. Nous commencerons par l'imp: sion d'un seul fichier, puis nous décrirons comment imprimer plusieurs fichier en un seul document.

- CHARGEMENT D'UN FICHIER A PARTIR DE LA DISKETTE :

Si le fichier que vous voulez imprimer n'est pas en mémoire, faites L. \* Le programme d'impression répond :

. ENTER FILE NAME......(Entrez le nom du fichier) Ecrivez le nom du fichier. Si vous l'écrivez mal ou que la diskette ne contienne pas de fichier ayant ce nom là, ou qu'il se produise une DISK ERROR, le programme répond :

. FILE NOT FOUND...... (fichier non trouvé)

puis revient an menu d'impression.

Vous pouvez alors faire L et retenter de charger le fichier. Une fois que vous avez réussi à le mettre en mémoire, vous pouvez utiliser soit P soit C pour imprimer le fichier.

### IMPRESSION D'UN NOUVEAU DOCUMENT :

L'option P est le cceur du programme d'impression. Elle débute le processur d'impression d'un nouveau document. Le fichier imprimé commence en haut d'une nouvelle page, et, si vous le désirez, il y aura une tête de âge et un numéro de page sur chacune d'entre elles.

Dans l'option P, Apple Writer vous conduit à travers les étapes finales vo préparant à imprimer un fichier : spécifications de format, titre, et mise en route de l'imprimante.

### Constantes d'impression (fichier PRINT CONSTANTS)

Avant d'imprimer un fichier sur papier, le programme d'impression déterminles détails de format du document par PRINT CONSTANTS, L'un des fichiers d'Apple Writer PRINT CONSTANTS contient un jeu de spécifications de format pour une pag standard. Faites l'option P dans le menu d'impression - l'écran affiche

> Les constantes d'impression suivantes sont (A) marge gauche ..... 7 (B) marge droite ..... = 70 (C) marge supérieure..... = 1 (D) marge inférieure..... \* 8 (E) espace entre les lignes..... \* 0 (F) lignes par page..... = 66 (G) page unique(1)oui, (0)non..... = 0 (H) bit 8 (1) mis, (0) enlevé..... • (I) numéro de page (O:non imprimé)... • O (J) adresse de l'imprimante..... • \$C100

Pour changer, mettre la lettre correspondante

Pour accepter, faire RETURN

Chacupe des spécifications est définie dans la section suivante : (spécifications de format)- les spécifications ci-dessus sont prévues pour une imprimante moyenne, mais vous pouvez avoir à les changer pour vos applications par-iculières. Les instructions livrées avec votre imprimante vous indiqueront quelles valeurs mettre dans les constante, d'impression. dante. Par exemple, si vous taper J, le programme d'impression répond :

ENTER NEW VALUE FOR J :..... Entrez la nouvelle valeur de J : Ecrivez la nouvelle valeur puis pressez RETURN. Quand vous avez changé tou les spécifications désirées, faites RETURN. Une fois les modifications fait Apple Writer mat à jour les spécifications sur la diskette afin que le fich contienne les valeurs que vous avez introduites. Si vous affichez à nouveau constantes d'impression, vous verrez apparaître vos valeurs au lieu de celle d'une page standard. Si vous imprimez une série de documents de même format, utilisez les mêmes valeurs de constantes d'impression.

> N'enlevez pas le fichier PRINT CONSTANTS de la diskette. De pl Ne faites pas LOCK PRINT CONSTANTS

### Spécifications de format :

Cette section définit chacune des options de PRINT CONSTANTS-En utilisant ces définitions, vous pouvez déterminer les valeurs correctes des constantes d'impression pour votre document.

(A)- Marge gauche : C'est la distance en colonnes entre le bord gauche du papier et le début d'une ligne imprimée. Certaine: imprimantes (comme les CENTRONICS) ne peuvent imprime en colonne O, aussi vérifiez le manuel de votre imprimante avant de spécifier la colonne O comme marge gau

(B)-Marge droite : C'est la distance en colonnes entre le bord gauche e la fin de la ligne imprimée. Si par exemple nous fixez la marge gauche à 10 et la marge droite à 75 l'imprima écrira chaque ligne entre les colonne 10 et 75 incluse

(C)-Marge supérieure : c'est la distance en lignes entre le titre impri et le numéro de la page (appelés collectivement la "tê de page") et la première ligne imprimée.

(D)-Marge inférieure : c'est la distance en lignes entre la dernière li imprimée au bas de la page et la tête de page suivante

(E)-Espace entre les ligens : c'est le nombre d'espaces entre les ligne Utilisez O pour un espace simple, l pour un double esp 2 pour un triple, etc... 

| Nombre de lignes par pouce |       | -lignes_  | par page |      |      | -   |
|----------------------------|-------|-----------|----------|------|------|-----|
| l pouce = 2,5 cm           | Sans  | step ove: | r Avec   | step | over | l p |
| •                          |       |           | · •      | ·    |      | •   |
| . 6                        | · · · | <b>66</b> | •        | 6    | 0    |     |
| 8                          | •     | 8 8       |          | . 8  | 0    | •   |

(G)-Page unique (1) oui, (0)non : cela facilite l'emploi des imprimantes à feuille unique. Le programme d'imprimante arrête l'impre sion à la fin de chaque page, de façon à ce que vous pui insérer et aligner une nouvelle feuille. Pressez ensuita barre d'espacement pour reprendre l'impression.

(H)-Bit 8 (1) mis, (0) enlevé : cette option permet de rendre compatible la représentation des caractères envoyés par l'Apple avec celui de l'imprimante. Très peu d'imprimantes nécessient cette option. Voyez l'appendice E pour plus de détails ainsi que votre manuel d'imprimante:

(I)-Numéro de page (O = pas d'impression):-cela fixe le numéro de la premièr page de votre ducument. Vous avez le droit d'employer n'importe quel nombre entre 1 et 65535. Le programme d'impres mettra le numéro de la page en haut et au centre de chaque page automatiquement, puis l'augmentera de 1 à chaque noupage. Si vous choisissez O (zéro) comme numéro de page, 1 numérotation ne sera pas imprimée. Si vous avez une tête page (voir plus loin), le numéro de la page est inscrit au séparé par un espace. Cette option est très utile si vous avez besoin d'imprimer un document en sections- vous pouv fixer le début de l'impression du numéro de page à n'impoquelle valeur par exemple à la page 256.

そうちょう

(J)-manuese de l'imprimante : cela indique au programme de numéro du slot qui contient la carte de controle de l'imprimente. Cette adresse est hexadecimale (c'est indiqué par le "\$") Pour choisir l'adresse :

| le slot numé: | ro (N)  | a          | pour adresse ( | \$ C N Ø Ø ) |
|---------------|---------|------------|----------------|--------------|
| 1             | •••••   | • • •      | \$ C I Ø Ø     | •            |
| 2             | ••••••• | •<br>• • • | \$ C 2 Ø Ø     |              |
| 3             |         |            | \$сзрб         | •            |
| 4             |         | • • •      | \$ C 4 Ø Ø     |              |
| 5             | •••••   | ••••       | \$ C 5 Ø Ø     |              |
| 6             |         | • • •      | \$ C 6 D O     | •            |
| ` 7           |         | • • •      | \$ C 7 p g     |              |

Quand vous changez ce nombre, ne tapez pas le signe "\$". Vérifiez le menu une fois la nouvelle adresse entrée pour être sûr qu'elle est corr Certaines configurations peuvent demander une adresse non indiquée ci-dess comme par exemple l'imprimante Centonics 779 qui utilise l'adresse \$ C N Ø 2 -Si vous employez une adresse fausse, le programme d'impression va chercher en cette adresse jusqu'à ce que vous fassiez RESET. Voyez l'appendice B pour des suggestion dans de tels cas.

### TETE DE PAGE

Une fois les spécifications de format établies, le programme d'impression va vous demander d'entrer une tête de page. Ceci est optionnel. La tête de page peut avoir jusqu'à 60 caractères. Elle apparaitra au centre et en haut de chaqu page, suivie éventuellement du numéro de la page. Vous pouvez avoir de l'éditic vous pouvez même employer ESC ESC CTRL-C si vous voulez capitaliser plusieurs caractères. Ecrivez la tête de page ou faites RETURN si vous n'en voulez pas.

### MISE EN ROUTE DE L'IMPRIMANTE

Dès que la tête de page est entrée (ou dès que vous avez fait RETURN), le programme d'impression est prêt à mettre en route l'imprimante. L'écran est ain

Pressez ESC pour le menu Pressez RETURN pour commencer l'impression us pouvez avoir envie de profiter de ce moment vérifier l'imprimante est-elle sous tens: mante et sa correction avec l'Apple. L'imprimante est-elle sous tens: allumée ? Y-a-t-il assez de papier pour votre document ? Le papier est-il bien Vous pouvez lancer l'impression ou pas. Si vous décidez à ce moment là de me pa lancer l'impression, pressez E S C pour revenir au menu d'impression. Si vous faites RETURN le programme d'impression met immédiatement l'imprimante en route

Quand vous pressez RETURN, l'écran va rester vide quelques secondes, puis vo allez voir passer à toute vitesse une série de caractères illisibles (oui, c'es normal !) et enfin, l'imprimante va se mettre à imprimer.

### ARRET DE L'IMPRIMANTE

Si vous devez arrêter l'imprimante, pressez la touche E S C. A la fin de l ligne où elle en est, l'imprimante s'arrête et on reviendra au menu d'impressic Certaines imprimantes stockent plus d'une ligne dans leur buffer (mémoire tampo et continueront à imprimer jusqu'à ce que le buffet soit vide.

#### -AUTRES OPTIONS DANS LE MENU D'IMPRESSION :

(C) <u>CONTINUE PRINTING</u> imprimera plusieurs fichiers en un seul document. Utili l'option C quand votre document a été écrit en plusieurs fichiers faute place en mémoire (celle-ci ne peut contenir plus de 16 pages).

Si par exemple, vous avez deux fichiers que vous voulez imprimer en un seul doc imprimez le premier avec l'option P. Une fois ceci fait, chargez le fichier s avec l'option L. Cette option n'entrainera PAS de perte de la position d'imp sur la page ou du numéro de page. L'impression continuera là où elle s'est arrê . Vous pouvez répéter la séquence de L et de C autant de fois que vous voulez.

Si vous ne numérotez pas les pages de votre document, vous pouvez utilisez C imprimer plusieurs exemplaires du même document, à condition de terminer le fic de texte par ! n p (voir plus loin). Si votre document à des numéros de page, utilisez l'option P pour avoir des exemplaires multiples.

(R) <u>RETURN TO EDITOR</u> charge et exécute le programme d'édition. L'Apple Writer efface le programme d'impression de la mémoire, mais préserve le fichier du texte présent en mémoire à ce moment là.

(Q) <u>QUIT</u> arrête le programme d'impression et l'Apple revient au Basic.

RESUM des options d'impression :

pour imprimer un document utilisez d'abord l'option L pour charg le fichier texte, puis l'option P pour l'imprimer. Si le document à imprimer en plusieurs fichiers, utilisez l'option C pour continuer à imprimer. L'option renvoie à l'édition et l'option Q au Basic.

### - COMMANDES D'IMPRESSION DEPUIS LE TEXTE -

Pour changer le format d'une page pendant l'impression, vous pouvez inséra des caractères dans le corps du texte que le programme d'impression considère c des instructions de reformattrge. Ces commandes d'impression elles-mêmes ne sou pas imprimées.

Elles peuvent changer les marges. (gauche, droite, supérieure, et inférieure le nombre d'espaces entre les lignes ; justifier l'impression à gauche, à droit ou au centre de la page ; et faire un saut de page.

Les commandes incluses dans le texte sont prioritaires

#### . FORMAT :

Le format d'une commande est le suivant :

§ commande en minuscules § §nombre§

Chaque commande doit être seule sur une ligne, ce qui revient à dire que chaque commande doit être précédée et suivie d'un RETURN. Par exemple, pour cha la marge gauche et l'amener à la colonne 12, faites : RETURN ! LM 12 RETURN

Si vous tapez une commande juste dans un format correct, le programme d'il sion exécutera cette commande et n'imprimera que le RETURN précédent la command La ligne contenant la commande et son RETURN n'est pas imprimée. Les commaries apparaissent le plus souvent en fin de paragraphe, où vous voulez un RETURN.

Voici un exemple : l'écran aura cet aspect

IL SE SUSPENDIT PAR LES PIEDS A LA BRANCHE

! LM12

-REGARDE, MAMAN, SANS LES MAINS !

1 LM7

ELLE POUSSA UN GRAND CRI

et l'imprimante imprimera

Il se suspendit par les pieds à la branche

-regarde, maman, sans les mains !

Elle poussa un grand cri

Si vous utilisez un format incorrect, la commande SERA imprimée car le programme d'impression traitera cette commande comme du texte.

Le format est INCORRECT si la commande a :

- ★ des espaces ou d'autres caractères entre le prepier RETURNet le point d'exclamation, ou,
- t des espaces entre le point d'exclamation et la commande,
- \* n'importe quel caractère en majuscules (noir sur blanc à l'écran)

Si le format est correct mais que la commande soit illégale, le programme d'impr sion imprimera la commande.

### - RESUME DES COMMANDES .

Les commandes incluses dans le texte sont prioritaires sur les spécification des constantes d'impression. Vous pouvez insérer des commandes en tout point du.

Tapez une commande au début de votre texte pour fixer le mode de justificat Tapez des commandes plus loin pour changer n'importe quelle spécification de cor tantes d'impression ou pour avoir une nouvelle page. La table suivante est la li des commandes et ce qu'elles font.

| COMMANDE                                                                                                    | ACTIÓN                                                                                                    |
|----------------------------------------------------------------------------------------------------|----------------------------------------------------------------------------------------------------|
| <pre>! 1 m (nombre) ! r m (nombre) ! t m (nombre) ! t m (nombre) ! b m (nombre) ! s p (nombre) ! f j ! 1 j ! c j ! r j ! r j</pre> | Marge gauche<br>Marge droite<br>Marge supérieure<br>Marge inférieure<br>Nombre d'espaces entre les lignes<br>Remplissage des lignes<br>Justification à gauche<br>Justification au centre<br>Justification à droite |

Si vous ne précisez pas de chiffre dans les commandes de marge, et d'espacement entre les lignes, le programme d'impression fixe la valeur à O.

Par exemple, si vous faites ! 1 m, la marge gauche sera à la colonne O MOBES DE JUSTIFICATION :

Pour "justifier" votre texte, le programme d'impression aligne le texte imprimé le long de la marge gauche ou droite, ou le centre dans la page, suivant le mode de justification choisi.

La justification à gauche est le mode par défaut d'Apple Writer. Il aligne le côté gauche de la page à imprimer, de même que sur une machine à écrire.

دد

La juncification à gauche remplit la ligne, mais de la complète pas avec des espaces. Les manuels d'Apple sont imprimés en justification à gauche, qui est moins formelle que le remplissage des lignes. Le mode de remplissage des lignes fait à la fois le remplissage et la justification de chaque ligne. Pour "remplir" la ligne, le programme d'impression met autant de mots entiers que possible entre les marges gauche et droite. Pour justifier la ligne, le program d'impression ajoute des espaces entre les mots de façon à ce que la ligne impriremplisse exactement l'espace entre les marges. La plupart des livres sont impr dans ce mode. Quand le programme d'impression rencontre un RETURN dans le texte il n'y a pas remplissage. La ligne s'arrête juste après le RETURN. Voici un exemple de texte en mode remplissage ;

Méfiez-vous dans ce mode de ne pas employer des marges trop rapprochées. le résultat risque d'être assez mal commode à lire

La justification à droite se comporte comme la justification à gauche excepté que chaque ligne est poussée vers la marge de droite. La justification au centre permet de centrer une ligne imprimée entre les marges gauche et droite (sans rajouter de blancs) Une application pratique de ce mode est le centrage d'un titre. Voici le même texte justifié à gauche, au centre et à droite :

A GAUCHE

A DROITE

### COMMENTAIRES NON IMPRIMES DANS LE TEXTE

Vous poùvez utiliser des commandes incluses dans le texte pour insérer des commentaires qui ne seront pas imprimés. Pour ce faire, tapez une commande mais avant de faire RETURN, écrivez votre commentaire.

La longueur totale du commentaire plus la commande doit être inférieure

à la longueur de la ligne imprimée. Si la marge droite est 79 et que la gauche est 7, n'utilisez pas plus de 72 caractères pour à la fois la commande en le commentaire. Vous pouvez, par exemple, insérer ce commentaire :

EDITEUR : CE QUI SUIT EST OPTIONNEL

Pour cela, écrivez

! L J EDITEUR : CE QUI SUIT EST OPTIONNEL

Si le commentaire dépasse la longueur de la ligne imprimée, il apparait dans vot texte.

Remarquez que cette façon d'employer les commandes est un petit peu hasardeus aussi n'en abusez pas.

# APPENDICE A ... Résumé des Commandes

P.P.E.N.D.I.C.E.S.

E. S. C.,

E S C pressé une fois parmet d'écrire en majuscules. Sur l'écran, les ma cules sont en noir sur blanc. Curseur : ^

ESC ESC met Apple Writer en mode Contrôle du Curseur. Cursuer = + Dans ce mode, les touches suivantes déplacent le surseur sans changer le texte

| La touche | déplace le curseur      |
|-----------|-------------------------|
| I         | Une ligne vers le haut  |
| м         | Une ligne vers le bas . |
| L         | Un caractère à gauche   |
| ĸ         | Un caractère à droite   |

Pour quitter ce mode, pressez n'importe quelle touche <u>SAUF</u> I, J, K, M, CTRL-T et CTRL-V.

ESC ESC CTRL-C met Apple Writer en mode Changement. Dans ce mode, les mot sur lesquels passe le curseur sont changés de majuscules en minuscules et vice versa. Cursuer : Z . Pour quitter ce mode mais rester en mode controle du Curs faites ESC

ESC ESC CTRL-Q permet de quitter le mode texte et de revenir au menu d'éd

FLECHES I

Flèche gauche - : En mode texte, cette touche efface le caractère à gau du curseur. Le caractère effacé est stocké dans le bu de rangement de 256 caractères de capacité.

Flèche droite ----> : En mode texte, cette touche restaure le dernier caractèr effacé à partir du buffer de rangement et le remet sur l'écran à la position du curseur. •

1

.

7

Voici une liste alphabétique des caractères de controle.

|            | •                                                                                                    |
|------------|----------------------------------------------------------------------------------------------------|
| CTRL – B   | amène le curseur au début du fichier                                                                                                    |
| CTRL - C   | met Apple Writer au début du fichier                                                                                                    |
| CTRL – D   | exécute le DOS à partir d'Apple Writer. Vous pouvez alors utilis<br>n'importe quelle commande du DOS. Si vous faites Q suivi de RETU<br>vous revenez en mode texte. Le DOS peut-être invoqué à la fois d<br>menu d'édition et du menu d'impression en faisant CTRL-D RETURN<br>CTRL-D sans return si vous êtes en train d'éditer. Pour revenir<br>menu faites Q RETURN.                                                                                                    |
| CTRL – E   | amène le curseur à la fin du fichier.                                                                                                    |
| CTRL - F   | affiche la mémoire libre.                                                                                                    |
| CTRL - I   | insère un fichicr depuis une diskette dans le fichier en mémoire<br>à la disposition du cursuer. Le curseur apparait à la fin du fic<br>inséré.<br><u>ATTENTION</u> :                                                                                                    |
|            | Si le fichier inséré est plus long que la mémoire libre,<br>une partie du fichier en mémoire sera détruite.                                                                                                    |
| CTRL – K   | sauve un segment de ficher sur une diskette. Le segment sauvé per<br>être utilisé par la suite comme un fichier, ou peutêtre inséré de<br>un autre fichier.                                                                                                    |
| CTRL - P   | fait cliqueter le haut parleur de l'Apple à chaque fois que l<br>curseur passe sur un RETURN                                                                                                    |
| CTRL - R : | VOIR CTRL-S                                                                                                    |
| CTRL - S   | recherche une chaine de caractères. A la suite de cela,                                                                                                    |
| CTRL - R   | remplace une chaine spécifiée par une autre chaine spécifiée                                                                                                    |
| CTRL – T   | déplace le curseur de 12 lignes vers le haut                                                                                                    |
| CTRL - V   | déplace le curseur de 12 lignes vers le bas. ゝ                                                                                                    |
| CTRL - W   | efface le mot à la gauche du curseur . Il arrête d'effacer juste<br>après le premier blanc. Le mot effacé peut-être retrouvé grâce à<br>la flèche droite, éventucllement combinée au REPT.                                                                                                    |
| CTRL – X   | efface à gauche du curseur jusqu'au premier RETURN. Les carac-<br>tères effacés sont stockés dans le buffer de rangement de 256<br>caractères (environ 6 lignes) sont effacées; l'effacement s'arrêt<br>et le message "BUFFER OVERFLOM" (dépassement de la contenance du<br>buffer) clignote brièvement. Effacer d'autres caractères fera dis<br>paraitre du buffer les premiers caractères stockés. Sinon, vous per<br>retrouver le texte effacé grâce à la flèche droite. |
| CTRL – Y   | déplace un bloc de texte d'une position du fichier à une autre<br>CTRL-Y cherche en arrière un marquer à partir de la position du<br>curseur. Puis il transfère le bloc de texte sur le fichier TRANSF<br>sur une diskette après quoi, il cherche depuis le début du fichiez<br>mémoire un autre marqueur et insère le texte juste avant, plaçant                                                                                                    |

surses. 3 cet endroin.

## FONCTIONS ASCII

Si vous pressez

CTRL - M CTRL - H CTRL - U vous aurez le même effet que si vous pre.

## APPENDICE: B ... : STRATEGIES

### PROBLEMES D'IMPRESSION

Voici quelques symptômes de problèmes d'impression courant et des suggestion pour les résoudre. Quand vous allez essayer de produire un document bien imprimé, pouvez rencontrer deux types de problèmes : les mystères du hardware et les forma incorrects. Si l'imprimante produit des caractères étranges ou pas de caractère du tout, cela est souvent dû à un mystère de hardware. Si le format de votre ducumen semble bizarre, cela est le plus souvent dû à un format incorrect. Les mystères d hardware tombent généralement dans une des trois catégories suivantes :

- ★ L'imprimante produit des caractères étranges qui ressemblent remarquablem aux caractères étranges de l'écran. Le plus souvent, l'imprimante et l'Au sont réglés pour des types de caractères différents. Vous devez peut-être changer le bit 8 dans les constantes d'impression. Relisez les introduct de votre imprimante et celle de votre carte d'interface.
- Il y a des caractères étranges sur l'écran, mais rien n'apparait sur l'is mante, et les caractères étranges continuent à courir. Peut-être que la et tion entre l'Apple et l'imprimante mériterait une inspection plus détail
- Il n'arrive rien du tout, l'écran est vide et l'Apple et l'imprimante ne rien. Peut être que votre interface d'imprimante n'est pas dans le bon s ou que le slot n'est pas à l'adresse que vous avez indiquée au programme controle d'imprimante. Vérfiez les choses suivantes.

l Est ce que l'imprimante est allumée ?

- 2° Est ce queun voyant d'erreur de l'imprimante est allumé ? L'imprimante n'a peut être plus de papier ou de ruban.
- 3° Faites RESET et reportez vous au chapitre 2 (Reset et autres choses) Si vous pas le menu d'impression qui apparait. Sauvez votre fichier si vous n'avez pas menu d'impression.

L ... . .voyait propablement les caractères à un mauv

ETEIGNEZ L'APPLE, puis vérifiez dans quel slot est branché l'imprimante e soyez sûr que la carte est bien mise.

و به الد ال

- \_5<sup>•</sup> Exécutez à nouveau l'option d'impression et soyez sûr que l'adresse de l'impression et soyez sûr que l'adresse de l'impression et soyez sûr que l'ad
- FORMAT INCORRECT : voici trois exemples d'erreurs courantes sur le forma avec les suggestions correspondantes pour les corriger.
  - ★ Un certain nombre de lettres qui auraient dû être en capitales ne le sont p Ceci est dû à l'habitude de voir les minuscules à l'écran. Ce symptome disp raitra dès que vous apprendrez à voir les lettres en noir sur blanc comme de majuscules.
  - ± Le texte entier est poussé à la gauche de la page. Ceci.peut arriver si vous avez une imprimante qui ne peut faire plus de 40 caractères par ligne ; ou æ parce que vous avez terminé trop de lignes par du RETURN. Seuvenez vous que RETURN arrête la ligne en cours et que la ligne imprimée fait environ deux l sur l'écran. Pour évîter ce problème, utilisez 2 RETURNs aux fins de paragra
  - \* Une séparation de page intervient au pire endroit possible. Pour résoudre ce problème, reportez vous au chapitre 2 ("Commandes d'impression depuis le text Vous pouvez insérer une commande faisant le saut de page à n'importe quel end du texte.

### - TRUCS UTILES -

Voici quelques trucs utiles pour utiliser Apple Writer. PRESERVATION DE FICHIERS

- Sauvez vos fichiers souvent,
- Sauvez vos fichiers avant de les imprimer
- Rappelez vous de sauver la version revue et corrigée après l'édition d'un fich:
- Sauvez deux copies, une sur la diskette de travail, l'autre sur une diskette in tialisée. Vous pouvez utilisér l'option de sauvegarde deux fois, une fois par c ou bien, vous pouvez mettre la 2ème diskette dans le drive 2 et sauver le fichi d'abord en faisant NOM DU FICHIER, DI puis en faisant NOM DU FICHIER, D2
- Si vous voulez garder plusieurs versions d'un même document, donnez leur le même nom suivi d'un numéro différent (par ex. version 1, version 2, Version 3, ect...
- Faites une copie de chaque diskette contenant des fichiers valables.
- "Lockez" vos fichiers importants (voir le manuel du DOS)
- Utilisez la date comme partie du nom du fichier.

#### EDITION ACCELEREE

\* Lorsque vous entrez un nouveau document et que vous voulez capitaliser tou une ligne ou un paragraphe entre la ligne, faites ESC ESC CTRL-C I pour chang la ligne entière, puis faites \_\_Barre d'espacement -, CTRL-E pour vous déplac à la fin du document entrez un autre texte.

\* Utilisez REPT avec les caractères de controles pour un mouvement rapide = curseur.

\* Si vous faites ESC accidentellement, faites ESC à nouveau et appuyez sur i barre d'espacement pour revenir en mode texte.

\* Dans le cas d'un document que vous imprimez depuis de nombreux fichiers insérez !np à la fin de chaque fichier, si vous voulez une nouvelle page entre les sections. Cela facilite la remise en route de l'imprimante si elle vient à manquer de papier ou autre. Si vous avez !np au début du fichier, vous obtiendrez des pages blanches insérées et les numéros des pages seront bouleversés.

x Utilisez les commandes incluses dans le texte (par exemple !1m30 ) pour simuler la tabulation et pour marquer les débuts de paragraphes.

#### CONTROLES

\* Commandes du DOS : utilisez CTRL-D pour imprimer le catalogue à l'écra et effacer les fichiers indésirés. Après avoir fait CTRL-D, écrivez CATALOG puis : DELETE TEXT. NOM DU FICHIER. Vous pouvez refaire ensuite CATALOG pou vérifier que le fichier en question a bien disparu.

\* CTRL-S : Utilisez CTRL-S pour trouver une section d'un document. Cela va plus vite qu'avec CTRL-V ou CTRL-T. Cherchez un mot dont vous savez qu'il est dans la section. Utilisez les caractères à ne pas prendre en compt (voir chapitre 2 CTRL-S : recherche et remplacement) si vous voulez trouver les versions majuscules et minuscules du même mot. » les mots d'chercher de blancs pour éviter . sur d'autre mots contenant les premiers. Par exemple, utilisez / le / au lieu de /le/ pour ne pas obtenir "ville", "accélération", "Elécnore", etc..

En entrant un texte, insérer un marqueur (par exemple; >>>> ) si vous ne pouvez penser au mot que vous voulez ou si nous n'êtes pas sur de son orthographe. Plus tard, quand vous aurez réfléchi au mot que vous voulez ou quand vous aurez votre dictionnaire à la main, cherchez les marqueurs et éditez le texte.

Utilisez, CTRL-S pour changer les inidcations de marges facilement. Une façon de le faire est d'employer les caractères à ne pas prendre en compte comme chaine de recherche, /! m/ et remplacer sélectivement les commandes que vous voulez changer

# APPENDICE C :: TEXTE DU TUTEUR (TUTORIAL)

Bienvenue chez Apple Writer.

Ce programme traite votre écran comme une machine à écrire: vous pouvez taper, effacer, déplacer des blocs, et faire des tas de choses.

Le rectangle clignotant en haut à gauche est le curseur. Trouvez la tous marquée ESC et pressez-la deux fois. La première fois que yous le faites, le curseur apparait ainsi : la deuxième fois, il apparait ainsi : +

Maintenant pressez seulement la touche M : le curseur va se déplacer ver le bas jusqu'à la prochaine ligne. Pressez M jusqu'à ce qu'il arrive au bas de l'écran. Si le curseur se transforme en \_\_\_\_\_ pressez M jusqu'à ce qu'un nouve texte apparaisse en bas de l'écran.

Bien vous y êtes. Ne vous inquiétez pas si vous tapez des caractères par erreur. Cela n'a pas d'importance, et ce tuteur est là pour vous apprendre à corriger de telles erreurs.

Quatre curseurs différents sont utilisés dans Apple Writer. Vous en uti-

| CURSEUR | UTILISATION            | COMMENT L'AVOIR    |
|---------|------------------------|--------------------|
|         | Entrée de texte        | Barre d'espacement |
|         | Capitalisation         | ESC                |
| A       | Déplacement du curseur | ESC ESC            |

Est-ce que le curseur ressemble toujours à un + ? Sinon pressez ESC deux fois.

Avec le curseur +, les touches I, J, K, et M déplacent le curseur. Remarquez ce qui arrive quand vous utilisez ces touches en début et fin de lignes.

> I..... vers le haut J..... vers la gauche K..... vers la droite M..... vers le bas.

54. C

Essayez de les utiliser. Avec le curseur +, utilisez les touches I ou pour lire de nouvelles informations ou retrouver une information qui a disp de l'écran. Maintenant, déplaçons le curseur + plus vite ! Appuyez sur læ touche REPT et pressez I, le curseur fonce en haut de la page ! Pressez M e même temps que REPT et le curseur foncera vers le bas.

Essayez J et K en même temps que REPT. Maintenant, tapez quelque chose. Si cette explication disparait de l'écran, que vous vouliez la retrouver, utilisez le curseur + et la touche I.

Utilisez la touche M pour déplacer le curseur + au bas de la page j la ligen vide, après "First official blank line" (première ligne vide offi après le paragraphe suivant.

Maintenant préparez vous à taper : faites un curseur en tapant la d'espacement (ou n'importe quelle touche à part I, J, K ou M). Puis, tapez ques lignes. Une fois cela fait, faites ESC deux fois pour avoir le curseur et utilisez la touche M pour avoir de nouvelle informations.

Première ligne officielle vide :

Le clavier est très similaire à celui d'une machine à écrire. Une des férences principales est que vous pouvez continuer à taper au bord de l'écrar ce que vous taperez ira simplement à la ligne. Cela a dû vous arriver quand avez écrit dans votre ligne vide officielle ; ce phénomène s'appelle "wrap-ar

Quand vous utilisez Apple Writer pour imprimer un texte sur du papier, a wrap-around ne se produit pas. Le Wrap around a été évité dans ce tuteur pour rendre plus facile à lire. Le manuel en parle en détail.

Apple Writer a plusieurs possibilités pour vous permettre de modifier ce -que vous tapez. Avec le curseur , la flêche gauche efface le caractère ava le curseur, la flêche droite fait réapparaitre les caractères effacés.

Voici une chance d'essayer l'emploi des flêches gauche et droite. Deuxième ligne vide officielle :

Comme l'écran de l'Apple ne peut afficher de minuscules, tous les caractères l'écran sont en majuscules. Mais quand ce document est imprimé sur une imprim vous voyez des majuscules et des minuscules. Les lettres en noir sur blanc se toutes en majuscules, les lettres en blanc sur noir seront en minuscules.

4

rour faire des lettres majuscules, pressez la barre d'espacement, puis une fois pour faire apparaitre le curseur : ^ . Le prochain caractère que taperez sera noir sur blanc et s'imprimera sur une imprimante en majuscule: Remarquez qu'après avoir taper un caractère, le curseur apparait ainsi : … Vous devez represser ESC pour avoir un curseur ^ avant chaque lette ca Voici une chance d'essayer les majuscules :

Troisième ligne vide officielle :

Maintenant, vous allez apprendre comment quitter l'édition et sauver c fichier, y compris ce que vous avez taper. Lisez tout depuis le mot DEBUT jusqu'au mot FIN avant de faire quoi que ce soit. Un résumé des instructic apparait après la discussion.

### DEBUT

Vous devez savoir comment utiliser la commande spéciale CTRL-Q, appelés "control Q" - Pour utiliser CTRL-Q, appuyez sur la touche CTRL en même temps que Q.

Pour quitter l'édition, faites : ESC ESC CTRL-Q. Vous verrez ensuite le menu d'édition. Le menu dit ce que vous pouvez faire à ce moment la.

Si vous éteignez l'Apple sans sauver le fichier sur lequel vous travail vous perdez ce fichier et tous les changements que vous y avez fait. L'optie SAVE du menu d'édition vous permet de sauver le fichier que vous avez édité une diskette.

Pour sauver un fichier, faites : S et appuyez sur la touche RETURN .

Il vous sera posé la question

USE "TUTORIAL" ..... (utilisez "TUTORIAL" } ASE FILE NAME (Y/N) {comme nom de fichier. (oui/mon)

car l'éditeur se souvient que le dernier fichier chargé s'appelait TUTC Ce n'est pas une bonne idée de sauver ce fichier sous le même nom, puisqu'il contient maintenant vos rajouts. Aussi, lorsque la question sur l'emploi de 'TUTORIAL" comme nom vous sera posée, répondez N pour non, puis pressez RET Vous verrez alors le message :

ENTER FILE NAME ..... (Entrez un nom de fichier)

Choisissez un nom pour le fichier. Supposons que ce soit XXX

-Tapez ceci : XXX

Et pressez RETURN.

La lumière sur le floppy s'allume, et le fichier s'enregistre.

Ensuite, vérifier que les choses se sont bien passées comme prévu : Eteignez l'Apple sallegez-le, puis chargez votre fichier VXK et choisgissez l'option Les à travers le fichier. Ce que vous avez tapienent être là, un s clair que vous avez créé avec succès un fichier à l'aide d'Apple Writer. Enfi lisez les quelques paragraphes qui suivent le résumé.

Voici le résumé des commandes que vous aurez à employer pour sauver le fichier et revenir à l'édition.

|     | CE QUE VOUS TAPEZ | · · · · · · · · · · · · · · · · · · · | CE QUI SE PASSE                       |
|-----|-------------------|---------------------------------------|---------------------------------------|
| ESC | ESC CTRL-Q        |                                       | Menu d'édition affiché                |
| S   | •                 | •                                     | USE "TUTORIAL" AS NAME ?              |
| N   |                   |                                       | " ENTER FILE NAME "                   |
| XXX | : v               | •                                     | Le drive s'allume, il s'affiche "SELE |
|     |                   |                                       | •                                     |

Eteignez l'Apple et rallumez-le

L

III

E

"ENTER FILE NAME"

Le drive s'allume, il s'affiche "SELEC:

Vous êtes au début du fichier XXX. Lisez les paragraphes qui suivent.

F I N : Maintenant, essayez de sauver le fichier.

La dernière option du menu d'édition, Quit (arrêt) vous renvoie au BASIC. Si vous n'avez plus besoin de l'éditeur et que vous vouliez arrêter d'utilise votre Apple, vous pouvez faire avec l'éditeur. Nous n'avons pas discuté de la possibilité de l'éditeur de chercher un mot ou une série de caractères et de leur substituer n'importe quel autre mot ou série de caractères de votre choi: Beaucoup d'autres choses vous attendent dans votre manuel Apple Writer, alors faites : ESC ESC CTRL-Q, pour avoir le menu d'édition, puis choisissez l'op Quit, et commencer à lire !

AU REVOIR

Voici une table indiquant les caractères à taper pour avoir les caractères que vous voulez imprimer. Les caractères suivants n'ont pas de version majuscu Ils seront imprimés pareillement en majuscules ou en minuscules :

| Pour avoir ce ca                                                                            | aractère |     | Tapez ceci                                                              |                  |
|---------------------------------------------------------------------------------------------|----------|-----|-------------------------------------------------------------------------|------------------|
| Espace<br>0<br>1<br>2<br>3<br>4<br>5<br>6<br>7<br>8<br>9<br>:<br>;                          |          | •   | Espace<br>O<br>I<br>2<br>3<br>4<br>5<br>6<br>7<br>8<br>9<br>:<br>;<br>, | -                |
| /<br>Pour avoir ce d                                                                        | aractère | ••• | ,<br>Tapez SHI                                                          | -<br>T puis ceci |
| !<br>!<br>!<br>!<br>!<br>!<br>!<br>!<br>!<br>!<br>!<br>!<br>!<br>!<br>!<br>!<br>!<br>!<br>! | •        |     | !<br>2<br>3<br>4<br>5<br>6<br>7<br>8<br>9<br>:<br>;<br>,<br>/           | <u> </u>         |

Les caractères qui suivent ONT une version majuscule que vous obtenez en pressant ESC

. •

|              | POUR<br>Ce caractere | TAPEZ<br>CECI | POUR AVOIR<br>CE CARACTERE | TAPEZ ESC<br>PUIS CECI |
|--------------|----------------------|---------------|----------------------------|------------------------|
|              |                      |               |                            |                        |
| · · ·        | a                    | A             | A .                        | A                      |
|              | Ⴆ                    | B             | В                          | B                      |
|              | C                    | С             | С                          | C                      |
|              | d                    | D D           | D                          | D                      |
| tan,<br>ti   | e                    | E             | E ·                        | E                      |
| •            | f                    | F             | F                          | F                      |
|              | 8                    | G             | G                          | G                      |
|              | ĥ                    | <b>H</b>      | н                          | R                      |
|              | i                    | I             | · I                        | I                      |
|              | j                    | J             | J                          | J,                     |
|              | k                    | ĸ.            | ĸ                          | ĸ                      |
|              | 1                    | L             | L                          | L                      |
|              | m. ·                 | м             | M                          | M -                    |
|              | n.                   | N             | N                          | N                      |
|              | O                    | 0             | 0                          | 0                      |
| - ,          | p                    | P .           | Р                          | P                      |
| •            | q                    | Ę.            | Q •                        | Q ·                    |
|              | r                    | R             | R                          | R                      |
|              | S                    | S             | S                          | S                      |
|              | t .                  | T             | T                          | T                      |
|              | u                    | U             | U                          | <b>U</b> .             |
|              | . <b>v</b> .         | V             | V                          | V                      |
|              | v                    | W             | W                          | W                      |
|              | x                    | x             | X                          | x                      |
| •            | У                    | ¥ •           | Y                          | Y                      |
| •            | z                    | Z             | Z                          | Z                      |
|              | · ~ .                | CTRL-N        | (                          | CTRL-N                 |
|              | <b>&gt;</b>          | shift M       | >                          | SHIFT M                |
| ·····        | ·                    | . shift N     | •                          | SHIFT N                |
| це.<br>Зд    |                      | shift P       | . 0                        | SHIFT P                |
| 14<br>1<br>1 |                      | . · · ·       |                            |                        |
|              | •                    |               |                            |                        |
|              | •                    | •             |                            | •<br>•                 |
| •            | •                    | •             | •                          | · · · ·                |
|              | •                    |               | · .                        | •                      |
| •            |                      |               |                            |                        |

•

.

. . .

### APPENDICE E : NOTE SUR LES IMPRIMANTES

Cet appendice donne des informations sur la connection de l'Apple II à des imprimantes variées et sur l'établissement de la largeur en colonnes pour les imprimantes qui nécessitent des cartes d'interface parallèle (par exemple Centonics). Il contient aussi un commentaire sur le bit 8. Avant d'utiliser n'importe quelle carte d'interface, lisez en le manuel.

## Connection à l'Apple II :

L'Apple II marche au moins avec le matériel suivant :

| - mprimance- |                                   |
|--------------|-----------------------------------|
| CENTRONICS   | Centronics Printer Interface Card |
| CENTRONICS   | Cencionics filmeet incefface data |
| PRINTRONIX   | Parallel Interface Card           |
| QUME         | High Speed Serial Interface Card  |

Carte d'interface parallèle d'imprimante

(parallel Interface Card)

Avant d'utiliser ce genre de carte ou celle du Centronics, lisez le manuel no "Parallel Printer Interface Card Installation and Operating Manual".

La carte d'interface parallèle utilise 40 colonnes par ligne. Si vous vo une imprimante qui fasse plus de 40 colonnes, dirigez l'interface pour avoir format plus grand. Spécifiez le nombre de colonnes désiré. Par exemple, si la carte est dans le slot 1 et que vous ayiez une Centronics avec une largeur de 132 colonnes :

- (1. Allumez l'imprimante,
- (2. Allumez l'Apple et mettez le sous la forme deBasic dont vous aurez besoin par la suite

(3. Tapez

PR HI.

CTRL-I 132 N

PR 🗲 Ø

La largeur maximum sur une imprimante Centronics est de 132 caractères.

(4. Quand vous êtes sur le point d'imprimer votre document utilisez \$C102

Comme adresse d'imprimante dans les constantes d'impression.

Dans le cas général vous utiliserez la séquence :

PR 🛥 🛛 numéro du slot où est la carte de l'imprimante

CTRL-I largeur en colonnes N

• PR == Ø

pour régles la largeur d'impression.

Ceci n'est pas prioritaire sur les marges fizées dans le programme d'impression. La largeur en colonnes est le nombre correspondant à la marge droite (par exemple 79) et NON le nombre de colonnes effectivement utilisées (par exemple 79 - 7 = 72)

Pour fixer l'adresse d'imprimante dans les constantes d'impression, prenez la valeur & C (N) & 2 où N est le numéro du slot qui contient la carte d'interface. Souvenez-vous qu'il ne faut PAS écrire le & quand vous tapez l'adresse d'imprimante. Par exemple, si la carte est dans le slotapez C 1 & 2 pour l'adresse d'imprimante.

### Carte d'interface série :

**、**:·

(Serial Interface Card)

Pour se servir de l'Apple Writer avec une imprimante de qualité (comme QUME SPRINT 5, DIABLO et SPRINWRITER), vérifiez votre carte d'interface serpour être sûr qu'elle a une PROM P8-02. Si elle ne l'a pas, contactez votre vendeur local pour qu'il vous en procure une. La PROM P8-02 permet d'impe mer des documents à des vitesses supérieures à celle que vous pourriez obter avec une carte d'interface série standard.

Lisez attentivement le manuel de carte interface série (Sérial Interface Card Manual) avant de tenter d'installer la PROM ou d'utiliser l'interface.

### Chargement d'un driver :

Si votre imprimante est connectée à votre Apple par une carte d'interface non-standard, vous devrez utiliser un "driver" qui est un programme vou permettant d'utiliser une imprimante dans ce genre de configuration. Pour im primer un document, vous devez charger le driver suivant la procédure :

Depuis le menu d'impression, écrivez
 C T R L - D

2. Tapez :

BLOAD NOMDUDRIVER, A \$ 3 Ø Ø

3. Revenez au menu d'impression en faisant : Q RETURN

4. Utilisez \$ 3 Ø C comme adresse d'imprimante dans les constantes d'impression.

### Un commentaire sur le bit 8 :

Parmi les 8 bits d'un octet, seulement 7 sont nécessaires pour représenter le jeu des caractères A S C I I. Ce jeu de caractères se trouve sur la plupart des imprimantes et des computers, parmi lesquels l'Apple II.

Malheureusement, aucune définition précise n'existe pour le 8 x bit. En concevant et en construisant des computers et des imprimantes, certaines compagnies l'utilisent d'une manière, d'autres ignorent cette manière et l'emploient d'une autre, et d'autres ne l'emploient pas du tout.

Pour ceux qui ont décidé de l'utilisez, certains ont décidé que si le bit 8 était mis (égal à !), l'imprimante ferait des lignes à double espacemen D'autres ont décidé que si le bit 8 était 0 (zéro), l'imprimante ferait alu des lignes à double espacement. Et d'autres encore ont décidé que le bit 8 selectionnerait un jeu de caractères différents.

Généralement, vous pouvez fixer la valeur du bit. En particulier, lise: le manuel de votre imprimante pour déterminer ce qui arrive à votre imprimant. lorsque vous mettez le bit 8.

Une des options des constantes d'impression est :

(H) DATA BIT 8 (1) SET, (Ø) CLEAR = 1

(H) Bit 8 (1) mis, (Ø) enlevé = implicites

- APPENDICE F : FICHIERS SYSTÈME ET PROGRAMMES -

Voici une liste annotée des fichiers et programmes qui font Apple Write

HELLO : est le programme qui démarre le programme d'édition automatiquement.APPLESOFT : est le programme HELLO en Basic entier.TEDITOR : est le programme d'édition de texte décrit au chapitre 2PRINTER : est le programme d'impression décrit au chapitre 3PRINT CONSTANTS : est le fichier qui contient les spécifications utiliséespour fixer le format d'une page imprimée. Sa description est aussidécrite au chapitre 3.TRANSFER FILE : est un fichier temporaire employé pour stocker le texteà déplacer par CTRL-Y. Le fichier contient le dernier texte à

avoir été déplace de cette manière - Sa description est au chapitre

COP RAVAIL

AVEC UN SEUL LECTEUR DE DISKETTE. Si vous n'avez qu'un seul drive, utilisez la procédure qui suit pour faire une copie de travail d'Apple Writer à partir de la diskette protégée. Pressez RETURN après chacune des commandes. 1. Insérez la diskette protégée contenant Apple Writer 2. Allumez l'Apple et chargez le système si nécessaire. 3. Faites Q en réponse au menu d'édition. 4. Si vous avez un Apple II, tapez : LOAD APPLESOFT 5. Si vous avez un Apple II Plus, tapez LOAD HELLO 6. Enl'evez la diskette protégée et insérez une diskette vierge 7. Ecrivez : INIT HELLO Le drive fera un certain nombre de bruits pendant environ deux minutes. La diskette vierge est maintenant initilisée. 8. Tapez : LOCK HELLO 9. Enlevez la diskette initialisée et remettez la diskette protégée. 10. Tapez : BLOAD TEDITOR 11. Enlevez la diskette protégée et insérez la diskette initialisée 12. Tapez : BRAVE TEDITOR, A \$ 8 Ø 3, L \$ 1 Ø 4 Ø 13. Ecrivez : LOCK TEDITOR 14. Enlevez la diskette initialisée et remettez la diskette protégée 15. Tapez : BLOAD PRINTER 16. Enlevez la diskette protégée et remettez la diskette initialisée 17. Tapez : BSAVE PRINTER, A \$ 8 Ø 3, L \$ 1 Ø 4 Ø 18. Tapez : LOCK PRINTER 19. Enlevez la diskette initialisée et insérez la diskette protégée. 20. Tapez : BLOAD PRINT CONSTANS 21. Enlevez la diskette protégée et remettez la diskette initialisée 22. BSAVE PRINT CONSTANTS, A \$ 5 Ø, L \$ F 23. Enlevez la diskette initialisée et insérez la diskette protégée 24. Tapez : BLOAD TRANSFER FILE 25. Enlevez la diskette protégée et insérez la diskette initialisée 26. Tapez : BSAVE TRANSFER FILE, A \$ 2 \$ \$, L \$ 2 \$ \$ 27. Enlevez la diskette initialisée et remettez la diskette protégée 28. Tapez : RUN HELLO 29. Pressez L en réponse au menu d'édition 30. Tapez : TUTORIAL en réponse à la question sur le nom du fichier · 31. Enlevez la diskette protégée et insérez la diskette initialisée 32. Tapez : S, puis Y en réponse au menu et au nom de fichier pour sauver TUTORIAL.

re copie de travail l'Apple Writer est maintenant complète. Matte du côté dans un l'au sain l'oppie protépée.